Office of the Pr. Accountant General (ALE)-I Maharashtra, Mumbai

## ONLINE RECONCILIATION

## USER MANUAL

1. Access the Accountants' General website by entering the url 'http://agmaha.cag.gov.in' in your browser.

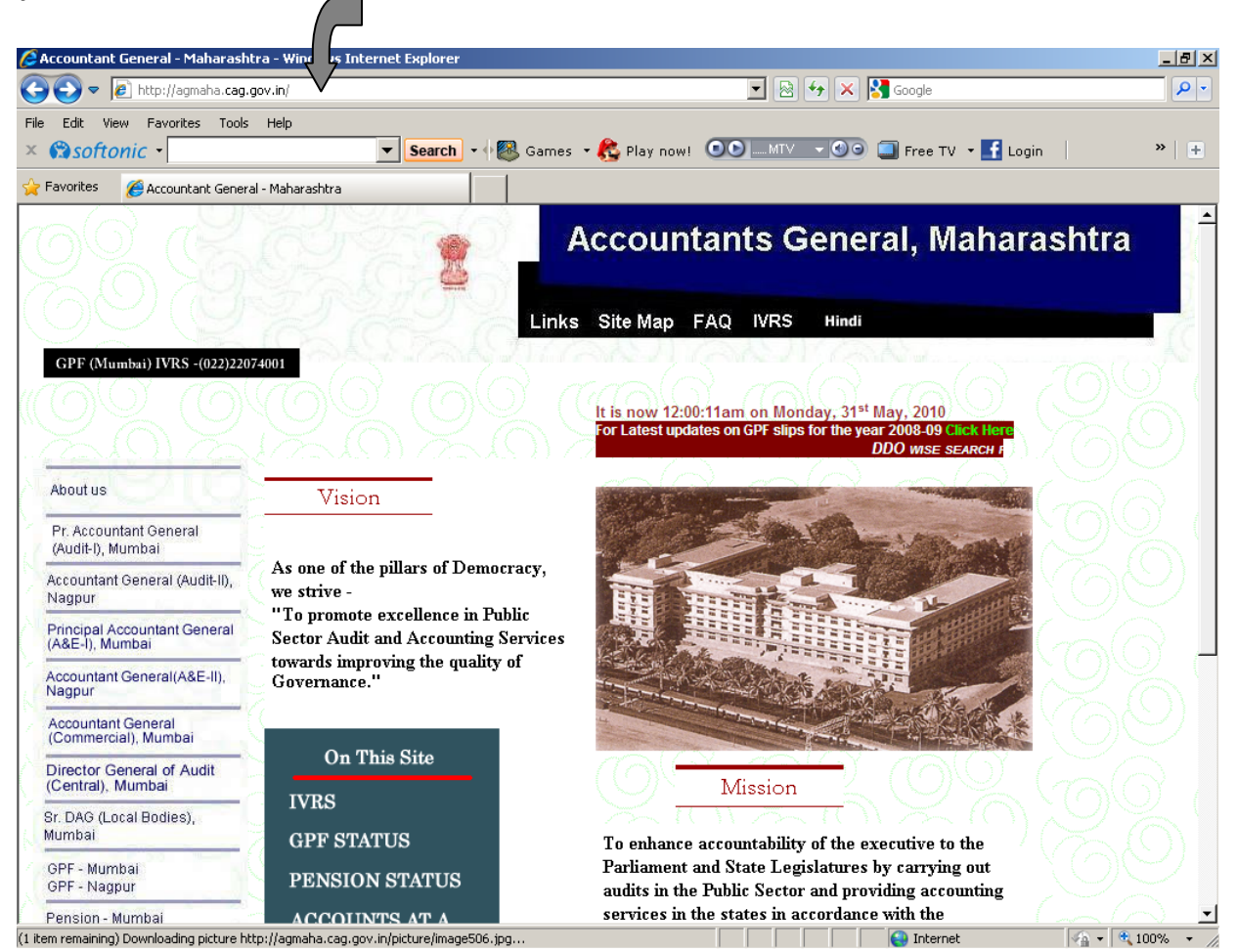

2. Click on the link 'Pr. Accountant General (A&E)-I, Mumbai'.

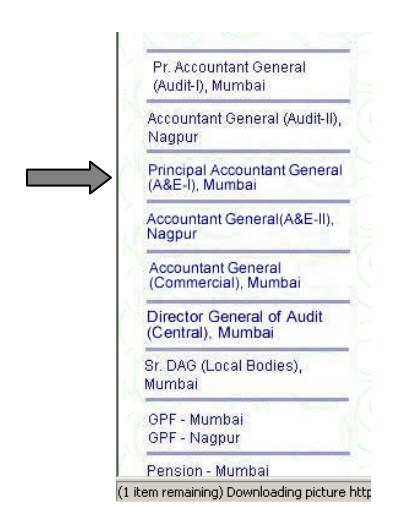

3. Click on the link 'Accounts'.

|           | Pr A C (A & E)   Mumbai  |
|-----------|--------------------------|
|           | PT.A.G.(A & E)-I, Mumbai |
|           | About Us                 |
| N         | Organisational Structure |
| $\square$ | PAccounts                |
| •         |                          |
|           | Monthly Accounts         |
|           | AppualEinancialAccounte  |
|           |                          |
|           | AppropriationAccounts    |
|           | AccountsAtAGlance        |
|           | Contact Us               |
|           |                          |
|           | (Bension)                |
|           |                          |
|           | Right Tomormation        |
|           | Events                   |
|           | MACP Office Orders       |
|           | Contact Us               |
|           | A (1) A (0)              |

4. Click on the menu 'Reconciliation'.

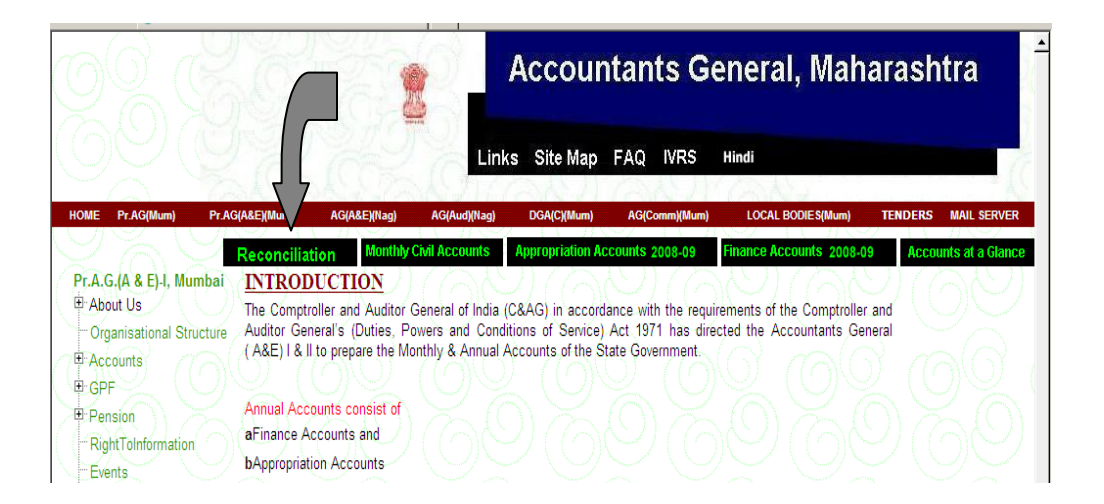

5. Select the option 'Reconciliation for Mumbai' or 'Reconciliation for Nagpur'

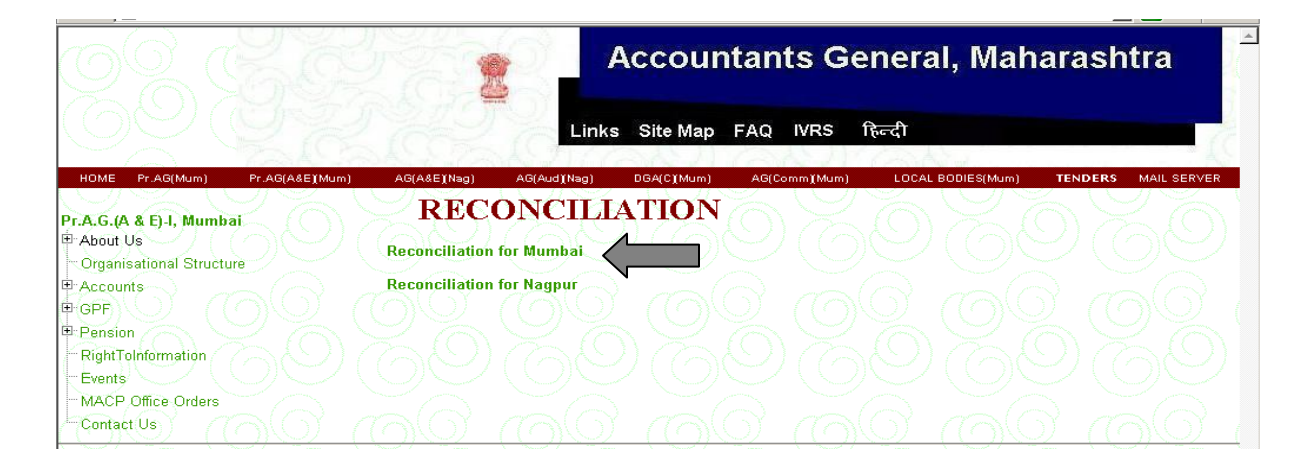

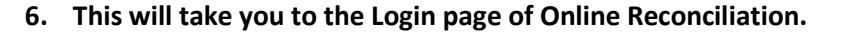

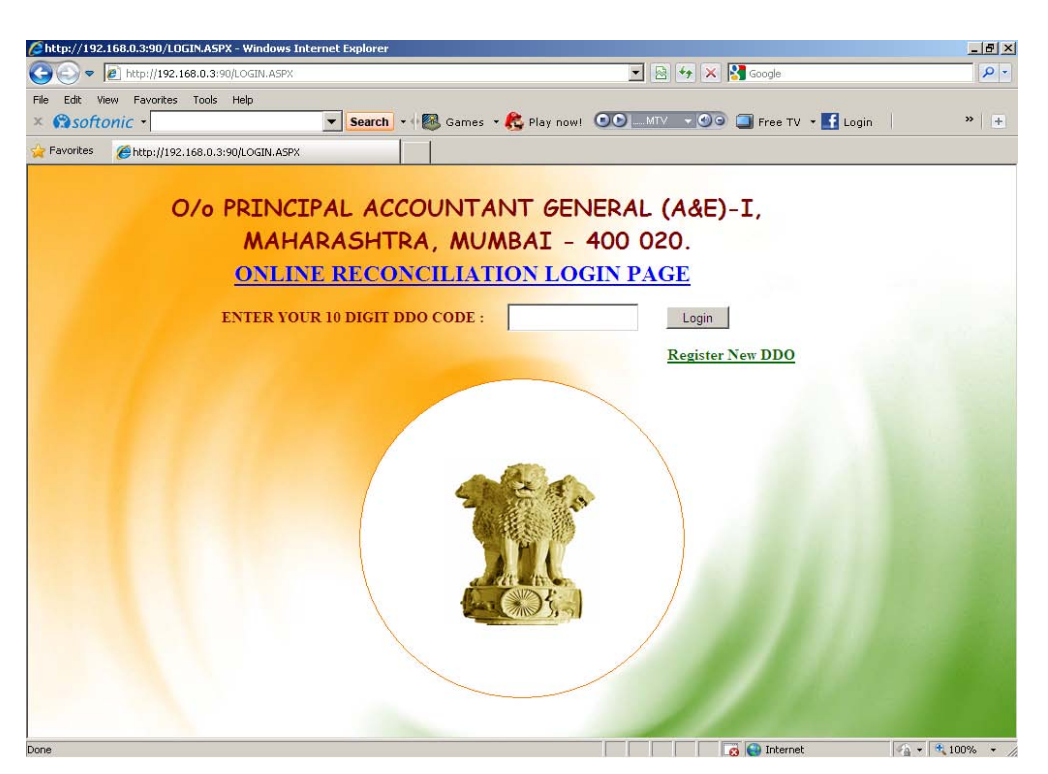

7. Enter your 10 digit DDO Code and click on Login button if you are already registered, else click on 'Register New DDO' link to register your DDO details in the system.

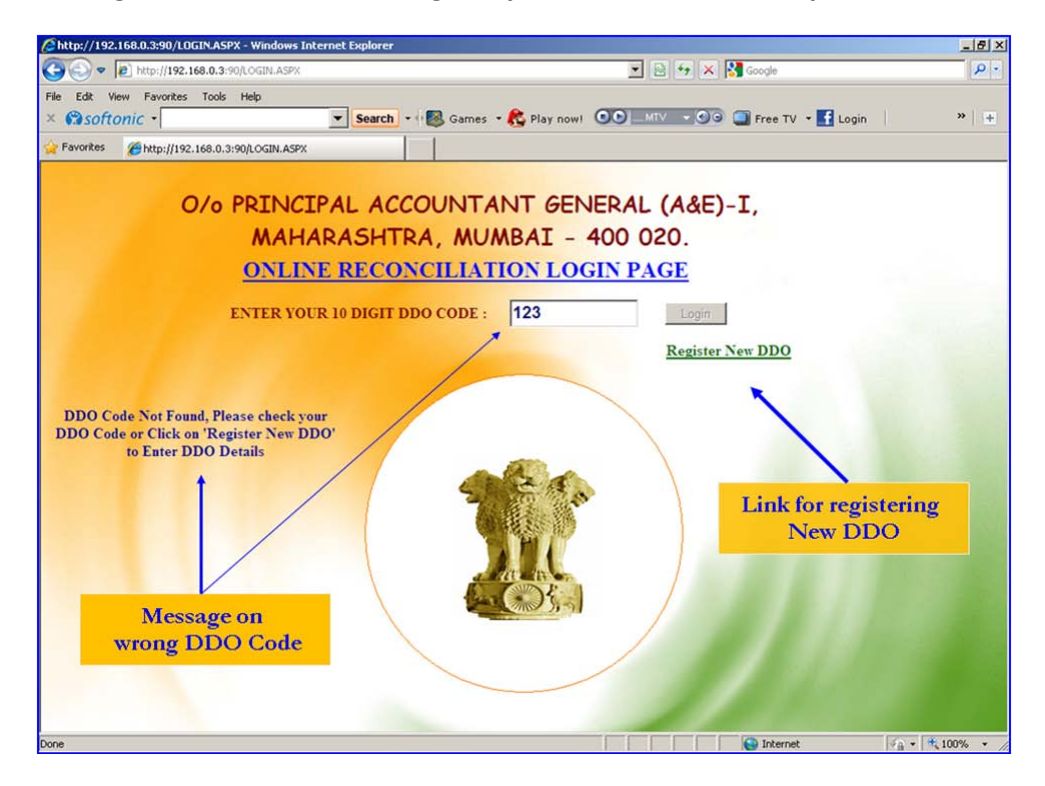

| http://localhost:3725/Recon/CreateDDD.aspx - Microsoft Internet Explorer |                |
|--------------------------------------------------------------------------|----------------|
| ile Edit View Favorites Iools Help                                       |                |
| ) Back 🔻 🕤 🔻 📓 🏠 🔎 Search 👷 Favorites  🖗 😥 🗞 👿 👻 🛄                       |                |
| jdress 🖗 http://localhost:3725/Recon/CreateDDO.aspx                      | 🗾 🔁 Go 🛛 Links |
| ENTER DDD AND CO DETAIL                                                  | e · · ·        |
| (All fields are compulsory)                                              | <u>-</u>       |
| (Move the mouse cursor over the Text Box for Tool Tip / Help)            |                |
| Enter DDO Details :                                                      |                |
| DDO Code                                                                 |                |
| DDO Designation & Office Name:                                           |                |
| Address                                                                  |                |
| STD Cala                                                                 |                |
|                                                                          |                |
| Phone No:                                                                |                |
| Enter CO Details :                                                       |                |
|                                                                          |                |
| CO Code:                                                                 |                |
| CO Designation & Office Name:                                            |                |
| Address:                                                                 |                |
| STD Code:                                                                |                |
| Phone No:                                                                |                |
|                                                                          |                |
|                                                                          |                |
| Register DDD                                                             |                |
|                                                                          |                |
|                                                                          | 1 1            |

8. Enter all the details given in the following screen to complete the registration.

- i) While entering DDO Code in the text box 'Enter DDO Code' please enter your 10 digit DDO Code (2 digit Treasury code, 2 digit Sub-Treasury code and 6 digit Designation code)
- ii) In the text box 'Enter CO Code' enter 10 digit DDO Code of the Controlling Officer through which the Controlling officer is drawing his pay & allowances (Controlling Officer of the scheme for which the reconciliation is done)
- 9. After registration enter your 10 digit DDO code and click on Login button.

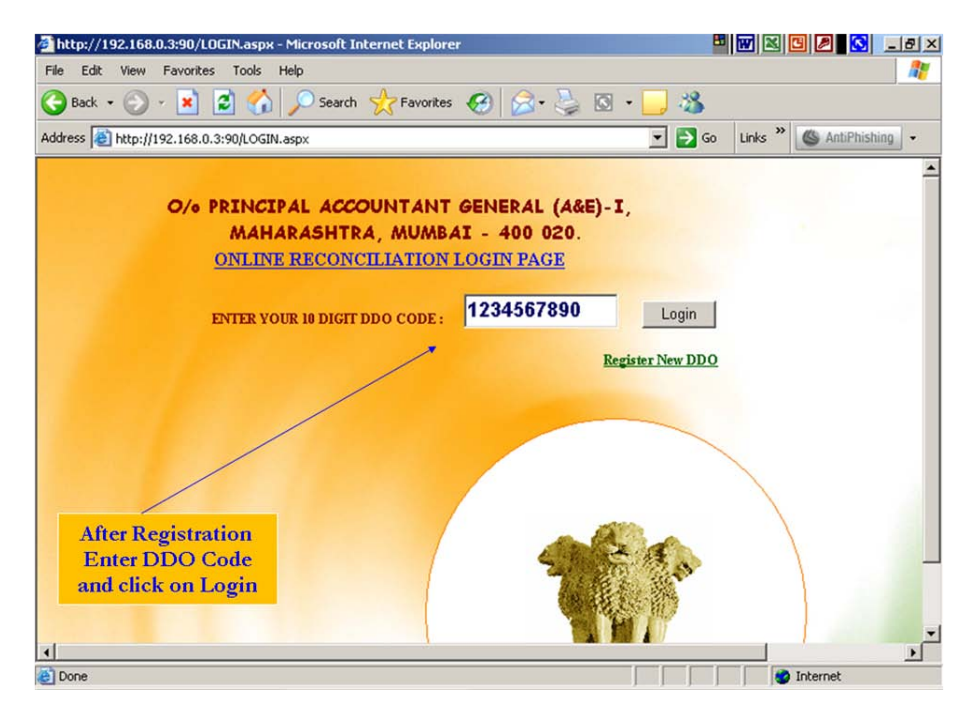

10. On successful login following Welcome screen will be displayed with various links. Details of DDO such as DDO Id, DDO Name and DDO address will also be displayed on the top of the screen.

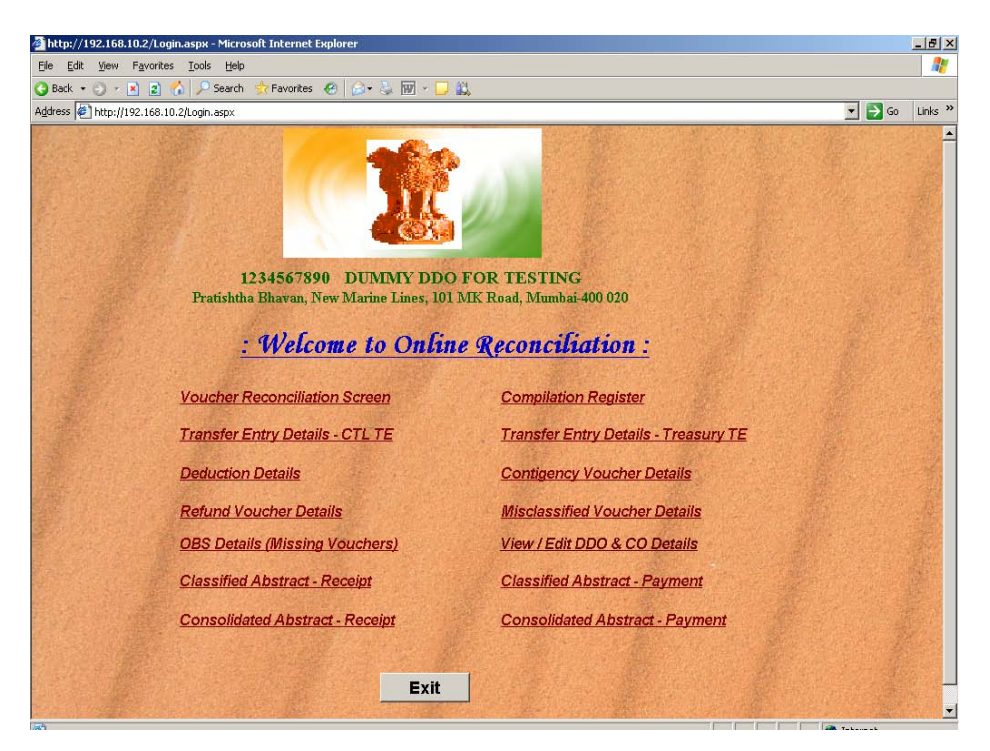

11. For reconciliation of vouchers click on the link 'Voucher Reconciliation Screen'

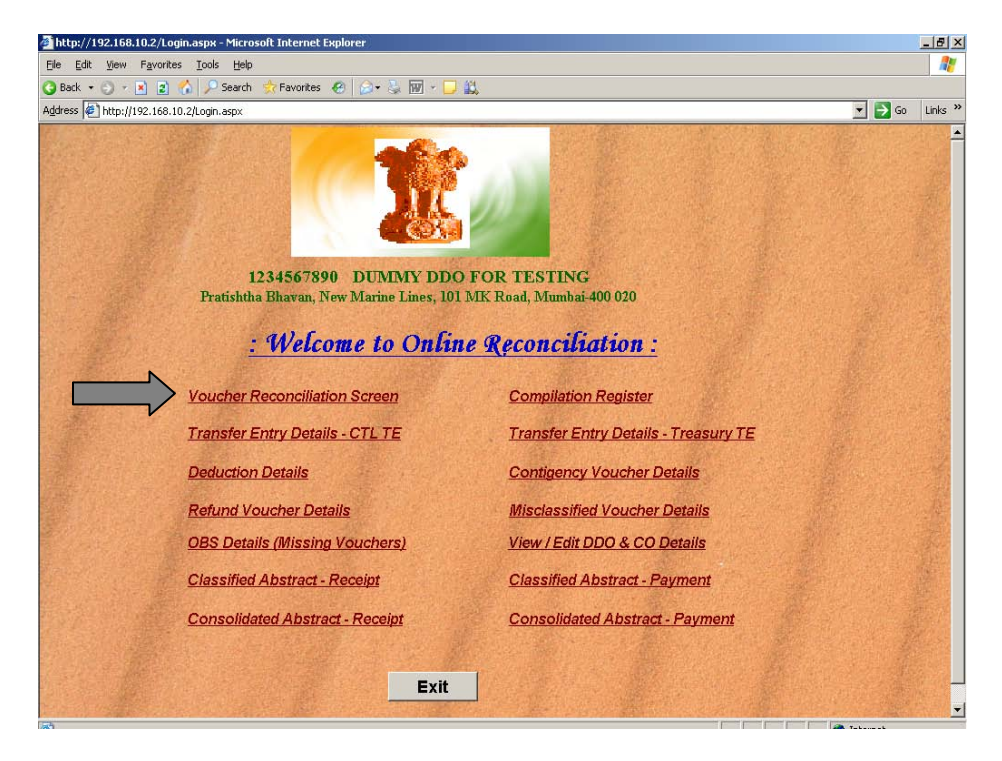

12. Enter the Name of the Officer doing the reconciliation work and select the values from the drop down lists such as Month, Treasury and Major Head and click on 'Get vouchers' to display vouchers details for the given combination.

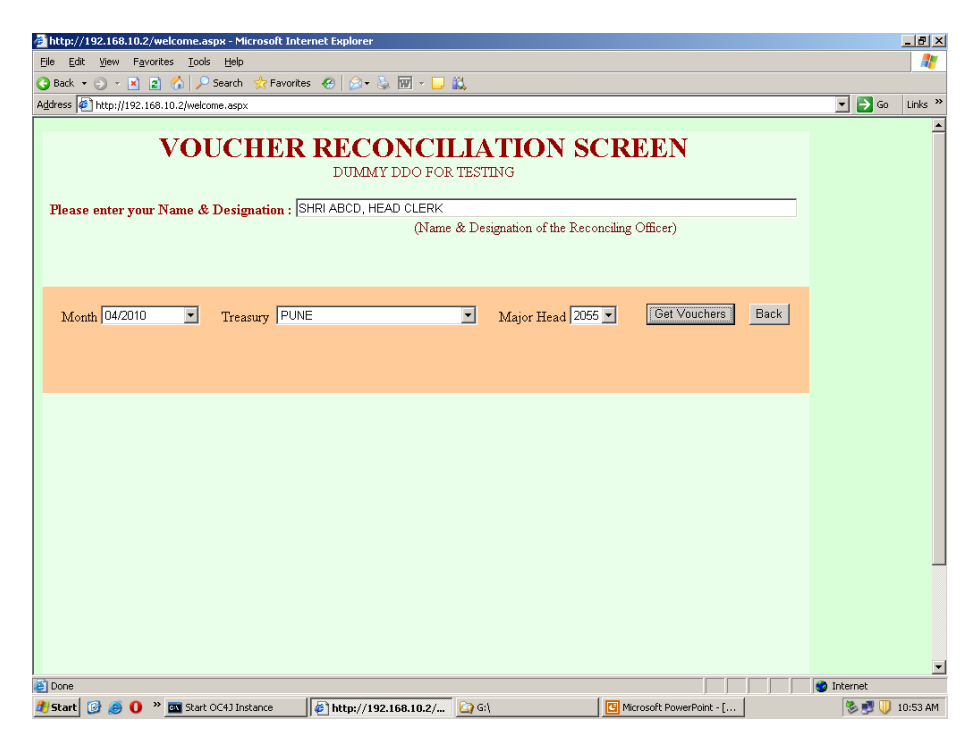

13. All the vouchers details such as Vr. No., Vr. Date, DDO Code, CRC, Type of voucher, Grant No., Plan/Non Plan, Voted/Charged and Amount of voucher will be displayed on the screen. 10 vouchers will be displayed on the screen. To view next 10 vouchers click on the next page number from the list of page numbers displayed at the bottom of the screen. Click on the link 'View Details' to display the deduction details

| Shitp://  | 192.168.0.3:90  | /Recont_3.asp    | ne - Windows | Intern | et Explorer |        |        |     |          |          |         |                         | _i@ix  |
|-----------|-----------------|------------------|--------------|--------|-------------|--------|--------|-----|----------|----------|---------|-------------------------|--------|
| 60        | 🗢 😰 http://1    | 92.168.0.3:90/P  | ecord_3_aspx | 2      |             |        |        |     |          | *        | 8 4     | 🗙 🛃 Google              | P -    |
| File Edit | View Favor      | tes Tools H      | elp          |        |             |        |        | _   |          |          |         |                         |        |
| × Øs      | oftonic -       |                  |              | -      | Search •    | 🔒 Gam  | es • . | R P | lay now! | 00       | (TV - ) | 🗐 🖓 Free TV 🔹 🛃 Login 🛛 | 99 (H) |
| Pavori    | tes 🏾 🏀 http:// | (192.168.0.3:90) | Recont_3.asp | ĸ      |             |        |        |     |          |          |         |                         |        |
|           |                 | VOU              | CHEF         | R      | ECOI        |        | LL     | AJ  | TION     | SC       | REI     | EN                      | ,      |
|           | Month 04/20     | 09 💌             | Treasury     | PUN    | IE          |        |        |     | Major    | Head 2   | 210 💌   | Get Vouchers            |        |
|           | Vсво            | DDOCode          | CRC          | Туре   | Date        | GrantN | o P/N  | V/C | Amount R | econcile | d Error |                         |        |
| View D    | Details 000001  | 2201002380       | 22101035     | EST    | 13-04-2009  | R01    | N      | v   | 46129    | Г        | Г       |                         |        |
| View D    | etails 000002   | 2201002380       | 22101082     | EST    | 13-04-2009  | R01    | N      | V   | 22268    | E        | Г       |                         |        |
| View D    | etails 000003   | 2201002380       | 22101026     | EST    | 13-04-2009  | R01    | N      | V   | 157632   | <b></b>  |         |                         |        |
| View I    | Details 000004  | 2201002380       | 22101026     | EST    | 13-04-2009  | R01    | N      | V   | 39364    | E        | E       |                         |        |
| View D    | Details 000005  | 2201002380       | 22101035     | EST    | 13-04-2009  | R01    | N      | V   | 32353    | P .      |         |                         |        |
| View D    | Details 000006  | 2201002652       | 22101877     | EST    | 13-04-2009  | S01    | N      | V   | 58513    | E        | Г       |                         |        |
| View D    | etails 000007   | 220100265        | 22101877     | EST    | 13-04-2009  | S01    | N      | V   | 64430    | Г        | Г       |                         |        |
| View D    | etails 000008   | 2201002652       | 22101977     | EST    | 13-04-2009  | \$01   | N      | V   | 27813    | Г        | Г       |                         |        |
| View D    | etails 000009   | 2201002503       | 22100665     | EST    | 13-04-2009  | R01    | N      | V   | 156555   | Г        | Г       |                         |        |
| View D    | Details 000010  | 2201002503       | 22100665     | EST    | 13-04-2009  | R01    | N      | V   | 7927     | Г        | E       |                         |        |
| 1234      | 5678910_        |                  |              |        |             | /      |        |     |          |          |         |                         |        |
| _         |                 |                  |              |        |             |        | /      |     |          |          |         |                         |        |
| Vcno      | MH SMH          | MNH GSH          | SCH SH D     | НТур   | e Amount    |        |        | -   | -        |          |         |                         |        |
| 00000     | \$ 2210 06      | 113              | 104 0        | 1 0    | 32353       |        |        |     | -        |          |         |                         |        |
| 00000     | 5 7610 00       | 201              | 101 5        | 6 D    | 1750        | Sec.   |        |     |          | -        | D       | eduction Details        |        |
| 000005    | 5 7610 00       | 204              | 101 5        | 6 D    | 800         |        |        |     |          |          |         | culture of Details      |        |
| 00000     | 5 8009 01       | 101              | 001 0        | 0 D    | 3333        |        |        |     |          |          |         |                         |        |
|           |                 |                  |              |        |             |        |        |     |          |          |         |                         |        |

14. If the details accounted by the Pr. AG are correct then click on check box 'Reconciled' else click on the check box 'Error'. Click on 'Save Transaction' button to save the data before going to the next page. After reconciling all the vouchers click on the button 'Reconciliation Completed'.

| Ahttp://192.168.0.3:90/R   | econt_3.asp<br>.168.0.3:90/R | ж - Windows<br>econt 3.aspx | Internet Explorer       |                 |                |             |            | • 5       |       | × R          | Google            |            | _ <del>6</del> 2 |
|----------------------------|------------------------------|-----------------------------|-------------------------|-----------------|----------------|-------------|------------|-----------|-------|--------------|-------------------|------------|------------------|
| File Edit View Favorites   | s Tools H                    | elp                         |                         |                 | 110            |             |            |           |       |              |                   |            |                  |
| × Asoftonic •              |                              |                             | ▼ Search - 0            | 🚳 Gam           | es • 👫         | Play        | now!       |           | v - ( | 00 0         | 📱 Free TV 🔹 🚺 Log | in         | »   +            |
| 👷 Favorites 🛛 🏀 http://193 | 2.168.0.3:90/                | Recont_3.aspx               |                         |                 |                |             |            |           |       |              |                   |            |                  |
| V                          | OUC                          | CHEF                        | R RECO                  | NCI<br>MMY D    | LIA<br>DO      | T           | ON         | SCF       | REI   | EN           |                   |            |                  |
| Month 04/2009              |                              | Treasury                    | PUNE                    |                 |                | •           | Major      | Head 221  | 0 💌   | Ge           | t Vouchers        |            |                  |
| Vcno D                     | DOCode                       | CRC                         | Type Date               | GrantN          | o P/N V        | /C A        | nount R    | econciled | Error |              |                   |            |                  |
| View Details 000001 22     | 201002380                    | 22101035                    | EST 13-04-2009          | R01             | Ν              | V ·         | 46129      | 2         | V     |              |                   |            |                  |
| View Details 000002 22     | 201002380                    | 22101082                    | EST 13-04-2009          | R01             | Ν              | V :         | 22268      | V         |       |              |                   |            |                  |
| View Details 000003 22     | 201002380                    | 22101026                    | EST 13-04-2009          | R01             | N              | V 1         | 57632      | ন         | V     | $\backslash$ | Tick the          | e box for  |                  |
| View Details 000004 22     | 201002380                    | 22101026                    | EST 13-04-2009          | R01             | N              | V :         | 39364      | V         | Г     | ~            | reconciled        | l vouchers | 8                |
| View Details 000005 22     | 201002380                    | 22101035                    | EST 13-04-2009          | R01             | N              | V :         | 32353      | 2         |       |              | and erro          | rs. if any |                  |
| View Details 000006 22     | 201002652                    | 22101877                    | EST 13-04-2009          | S01             | N              | V :         | 58513      |           |       |              |                   |            | _                |
| View Details 000007 22     | 201002652                    | 22101877                    | EST 13-04-2009          | \$01            | N              | V (         | 54430      |           | E     |              |                   |            |                  |
| View Details 000008 22     | 201002652                    | 22101877                    | EST 13-04-2009          | S01             | N              | V .         | 27813      |           |       |              |                   |            |                  |
| View Details 000009 22     | 201002503                    | 22100665                    | EST 13-04-2009          | R01             | N              | V 1:        | 56555      | -         | -     |              |                   |            |                  |
| View Details 000010 2.     | 201002503                    | 22100665                    | EST 13-04-2009          | R01             | N              | V           | 1927       | 1.1       |       |              |                   |            |                  |
| 12342678910                |                              |                             |                         |                 |                |             |            |           |       |              |                   |            |                  |
|                            |                              |                             | Save Transaction        | Reco            | onciliatio     | on Com      | pleted     |           |       |              |                   |            |                  |
|                            |                              | Click                       | Save the t<br>on the bu | rans:<br>tton : | actic<br>after | on a<br>coi | nd<br>nple | tion      |       |              |                   |            |                  |
|                            |                              |                             |                         |                 |                |             |            |           |       | _            | Co Internat       | 0 - 10 10  | 09/ -            |

15. Following screen will display the details of all the vouchers reconciled and errors, if any. Click on 'Print Acknowledgement' button to print the acknowledgement as shown in the next screen.

| http://192.168.1                 | 0.2/Recont_3.aspx - Micro                     | osoft Internet Expl | orer           |  |  |            | _82                |
|----------------------------------|-----------------------------------------------|---------------------|----------------|--|--|------------|--------------------|
| <u>File E</u> dit <u>V</u> iew F | F <u>a</u> vorites <u>T</u> ools <u>H</u> elp |                     |                |  |  |            | - R                |
| 🌏 Back 🔹 🕤 👻 🛃                   | 🖹 😰 🐔 🔎 Search 🤹                              | 7 Favorites 🛛 😧     | )• 🚴 👿 - 🗔 🚉 - |  |  |            |                    |
| ddress 🙋 http://19               | 2.168.10.2/Recont_3.aspx                      |                     |                |  |  | 💌 🔁 Go     | Links <sup>:</sup> |
|                                  |                                               |                     |                |  |  |            |                    |
|                                  | en 1 m                                        |                     |                |  |  |            |                    |
| L1st o                           | I voucners Recond                             | шеа                 |                |  |  |            |                    |
| DDO Name                         | DUMMY DE                                      | O FOR TESTI         | NG             |  |  |            |                    |
| Major Head                       | 2055                                          |                     |                |  |  |            |                    |
| Month                            | 04/2010                                       |                     |                |  |  |            |                    |
| Treasury                         | PUNE<br>SUBLADOD                              | HEAD OF EDI         | -              |  |  |            |                    |
| Reconciling Off                  | icer SHRIABCD                                 | , HEAD CLERI        | 1              |  |  |            |                    |
| 1 Vocner 140                     | 1760040                                       | NT                  |                |  |  |            |                    |
| 2                                | 1601750                                       | V                   |                |  |  |            |                    |
| 3                                | 1890022                                       | N                   |                |  |  |            |                    |
| 4                                | 1827919                                       | Y                   |                |  |  |            |                    |
| 5                                | 1667276                                       | Y                   |                |  |  |            |                    |
| 6                                | 1816357                                       | N                   |                |  |  |            |                    |
| 7                                | 1827176                                       | N                   |                |  |  |            |                    |
| 8                                | 1711593                                       | N                   |                |  |  |            |                    |
| 9                                | 1293769                                       | N                   | 1              |  |  |            |                    |
| 10                               | 732205                                        | И                   |                |  |  |            |                    |
|                                  |                                               |                     | -              |  |  |            |                    |
|                                  |                                               |                     |                |  |  |            |                    |
| Print Acknow                     | wledgement                                    |                     |                |  |  |            |                    |
|                                  |                                               |                     |                |  |  |            |                    |
|                                  |                                               |                     |                |  |  |            |                    |
|                                  |                                               |                     |                |  |  |            |                    |
|                                  |                                               |                     |                |  |  |            |                    |
|                                  |                                               |                     |                |  |  |            |                    |
|                                  |                                               |                     |                |  |  |            |                    |
| Done                             |                                               |                     |                |  |  | 2 Internet |                    |
|                                  |                                               |                     |                |  |  |            |                    |

16. Screen showing the format of the acknowledgement generated by the system after the completion of the reconciliation. This may be kept for future correspondence and record.

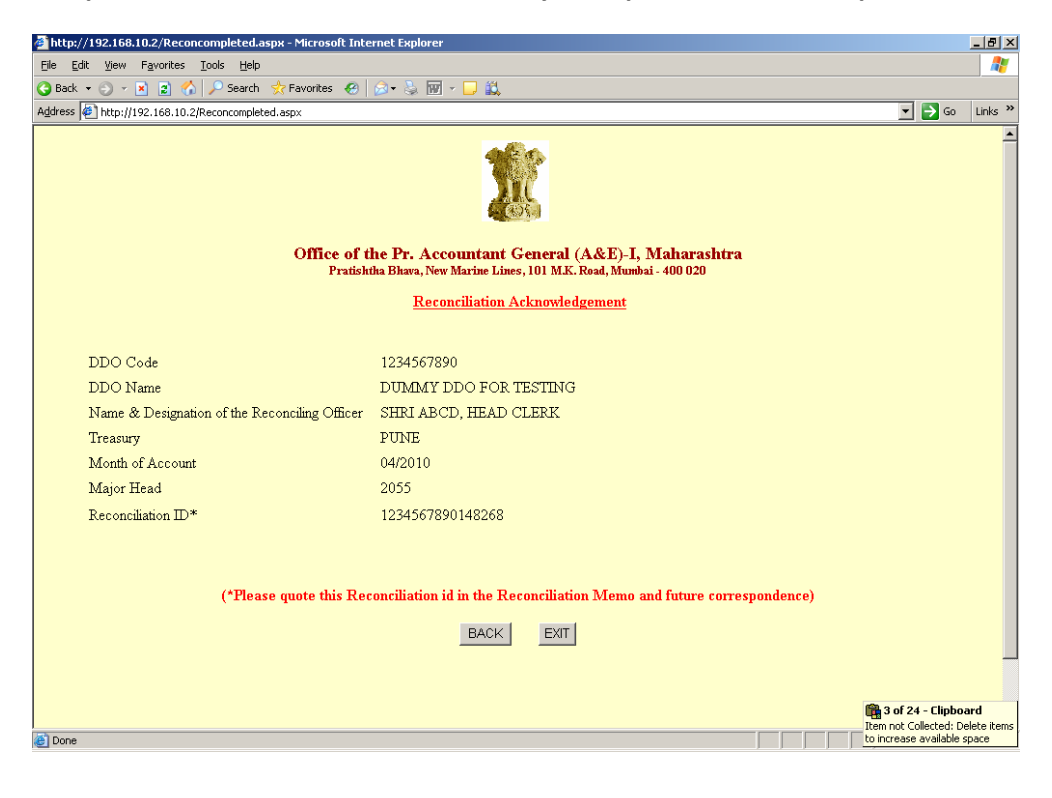

Other Information/Reports available on the website under Reconciliation

17. Click on the link 'Compilation Register' to view the compilation details.

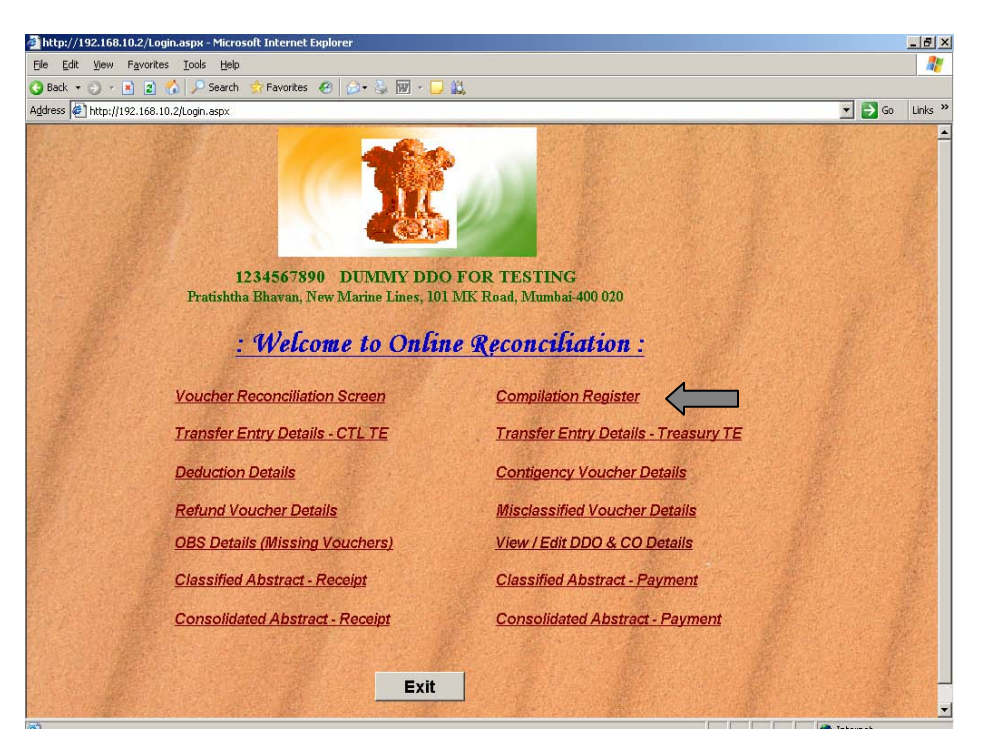

**18.** Select the parameters from the dropdown list and click on 'Details' button. The details will be displayed based on the combination of values selected.

| C http://     | /192.168         | .0.3:90     | )/Com<br>192.16 | pilation.a | aspx - Wind<br>Compilation.a | lows Inter | met Explorer                                                  | <b>-</b> 🗟 4 🗙 🕅         | Google | 3          |          | _ = = ×       |
|---------------|------------------|-------------|-----------------|------------|------------------------------|------------|---------------------------------------------------------------|--------------------------|--------|------------|----------|---------------|
| File Edit     | : View<br>oftoni | Favor       | rites           | Tools H    | lelp                         | •          | Search 🔹 🖗 🔯 Games 🔹 💦 Play now! 💿 💽                          |                          | Free   | в тv 🔹 🚮   | _ogin    | » +           |
| 🔶 Favori      | tes 🄏            | )<br>http:/ | /192.16         | 8.0.3:90   | /Compilation.                | aspx       |                                                               |                          |        |            |          |               |
|               |                  |             |                 |            |                              |            | Compilation Regist                                            | er                       |        |            |          |               |
| Month         | 04/200           | 9           | •               | Treas      | ury PUNE                     |            | Major Head 2210 💌                                             | Year 2009 🔹 🚺            | Detail | s          |          |               |
|               | GRN<br>NO        | V/C         | P/NP            | SMH        | MNR<br>HD                    | SUB<br>HD  | SBHD DESC                                                     | ALIAS SHD                | DH     | DH<br>DESC | CRC      | TOTAL<br>AMNT |
| <u>Select</u> | R01              | v           | Ν               | 01         | 001                          | 011        | Directorate of Health Services,Mumbai                         | 001(01)(01)&(01)<br>(03) | 01     | SALARY     | 22100093 | 490331        |
| <u>Select</u> | R01              | v           | Ν               | 01         | 110                          | 022        | Non-Teaching Government Hospitals in<br>Mofussil Areas        | 110(01)(01)&(06)<br>(01) | 01     | SALARY     | 22100146 | 12993921      |
| Select        | R01              | V           | Ν               | 01         | 110                          | 019        | T.B.Hospitals and Sanatoria                                   | 110-5(04)(01)            | 01     | SALARY     | 22100191 | 2019907       |
| <u>Select</u> | R01              | v           | Ν               | 01         | 110                          | 029        | Mental Hospitals                                              | 110(05)(01)&(06)<br>(09) | 01     | SALARY     | 22100217 | 15527858      |
| Select        | R01              | V           | Ν               | 06         | 001                          | 034        | Joint Director of Health Services ,Pune                       | 001(01)(01)              | 01     | SALARY     | 22100342 | 911661        |
| Select        | R01              | V           | Ν               | 06         | 001                          | 035        | Regional Offices                                              | 001(01)(02)              | 01     | SALARY     | 22100351 | 450799        |
| <u>Select</u> | R01              | v           | Ν               | 06         | 001                          | 041        | Upgradation of Primary Health Centres into<br>Rural Hospitals | 001(01)(08)              | 01     | SALARY     | 22100413 | 1802908       |
| Select        | R01              | V           | Ν               | 06         | 101                          | 057        | Mobile Health Units                                           | 101(01)(01)              | 01     | SALARY     | 22100576 | 249543        |
| Select        | R01              | V           | Ν               | 06         | 101                          | 058        | Filaria Control Programme                                     | 101(01)(02)              | 01     | SALARY     | 22100585 | 417848        |
| Select        | R01              | V           | Ν               | 06         | 101                          | 060        | Anti-Plague Organisation                                      | 101(01)(04))             | 01     | SALARY     | 22100602 | 110820        |
| 1 <u>234</u>  |                  |             |                 |            |                              |            |                                                               |                          |        |            |          |               |
|               |                  |             |                 |            |                              |            |                                                               |                          |        |            |          |               |
|               |                  |             |                 |            |                              |            |                                                               |                          |        |            |          |               |
|               |                  |             |                 |            |                              |            |                                                               |                          |        |            |          |               |
|               |                  |             |                 |            |                              |            |                                                               |                          |        |            |          |               |
|               |                  |             |                 |            |                              |            |                                                               |                          |        |            |          |               |
| Inne          | _                |             |                 |            |                              |            |                                                               |                          | 🔍 Int  | ernet      |          | 100% -        |
|               |                  |             |                 |            |                              |            |                                                               |                          | 110    |            | 1.0      |               |

| A <u>d</u> dress | 🕘 http:// | localhos | st:3692, | 'Recon/C | ompilation.a | spx       |                                                                    |                         |                          |        |          | ]            | <b>-</b> 🄁 Go | Li  |
|------------------|-----------|----------|----------|----------|--------------|-----------|--------------------------------------------------------------------|-------------------------|--------------------------|--------|----------|--------------|---------------|-----|
|                  |           |          |          |          |              |           | Compilatio                                                         | n Regis                 | ter                      |        |          | 1            |               |     |
|                  |           | Mor      | nth 04   | /2009    | •            | Treasury  | PUNE                                                               | 🗾 Major                 | r Head 2210 💌            | Year   | 2009 💌   | Details      |               |     |
|                  | GRN<br>NO | V/C      | P/NP     | SMH      | MNR<br>HD    | SUB<br>HD | SBHD DESC ALIAS SHD DH DH DESC CR                                  |                         |                          |        | CRC      | TOTA<br>AMIN | L<br>T        |     |
| Selec            | R01       | v        | Ν        | 01       | 001          | 011       | Directorate of Health Services, Mumbai 001(01)(01)& 01 SALARY 2210 |                         |                          |        | 22100093 | 49           | 033           |     |
| Selec            | R01       | v        | Ν        | 01       | 110          | 022       | Non-Teaching Governme<br>Mofussil Are                              | nt Hospitals in<br>as   | 110(01)(01)&<br>(06)(01) | 01     | SALARY   | 22100146     | 1299:         | 392 |
| Selec            | R01       | V        | Ν        | 01       | 110          | 019       | T.B.Hospitals and Sanatori                                         | 110-4(04)(01)           | 01                       | SALARY | 22100191 | 201          | 990           |     |
| Selec            | R01       | v        | Ν        | 01       | 110          | 029       | Mental Hospit                                                      | als                     | 110(05)(01)&<br>(06)(09) | 01     | SALARY   | 22100217     | 1552          | 78: |
| Selec            | R01       | V        | Ν        | 06       | 001          | 034       | Joint Director of Health S                                         | ervices ,Pune           | 001(01)(01)              | 01     | SALARY   | 22100342     | 91            | 16  |
| Selec            | R01       | V        | Ν        | 06       | 001          | 035       | Regional Offic                                                     | es                      | 001(01)(02)              | 01     | SALARY   | 22100351     | 45            | 07  |
| Selec            | R01       | v        | Ν        | 06       | 001          | 041       | Upgradation of Primary He<br>Rural Hospita                         | alth Centres into<br>Is | 001(01)(08)              | 01     | SALARY   | 22/00413     | 180:          | 29  |
| Selec            | R01       | V        | Ν        | 06       | 101          | 057       | Mobile Health U                                                    | Jnits                   | 101(01)(01)              | 01     | SALARY   | 22100576     | 24            | 95  |
| Selec:           | R01       | V        | Ν        | 06       | 101          | 058       | Filaria Control Pro                                                | gramme                  | 101(01)(02)              | 01     | SALARY   | 22100585     | 41            | 78  |
| Selec            | R01       | V        | Ν        | 06       | 101          | 060       | Anti-Plague Organ                                                  | nisation                | 101(01)(04))             | 01     | SALARY   | 22100602     | 11            | 98  |
|                  |           |          |          |          |              |           | 123                                                                | 34                      |                          |        | _/       |              |               |     |
|                  |           |          |          |          |              |           | VR NO VR TYPE                                                      | DDO AMO                 | UNT                      | Br     | ook un c | of           |               |     |
|                  |           |          |          |          |              |           | 000033 EST 220                                                     | 1002304 08              | 8956                     |        |          |              |               |     |
|                  |           |          |          |          |              |           | 000039 EST 220<br>000136 EST 220                                   | 1002334 17.             | 2314                     | lot    | al Amou  | int          |               |     |
|                  |           |          |          |          |              |           | 000150 EST 220                                                     | 1002345 56              | 6247                     |        |          |              |               |     |
|                  |           |          |          |          |              |           |                                                                    | 10000515 5              |                          |        |          |              |               |     |

**19.** Click on 'Select' button to see the voucher-wise break up of the Total Amount.

20. Click on the link 'Transfer Entry Details – CTL TE' to display TE details.

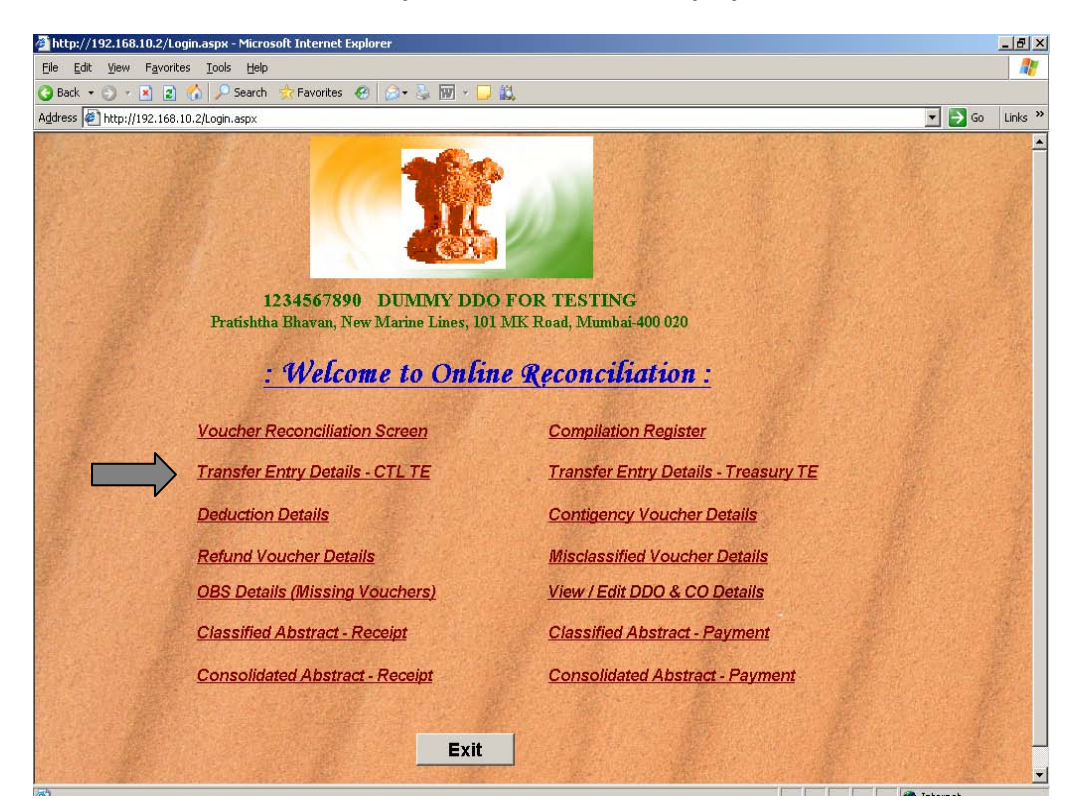

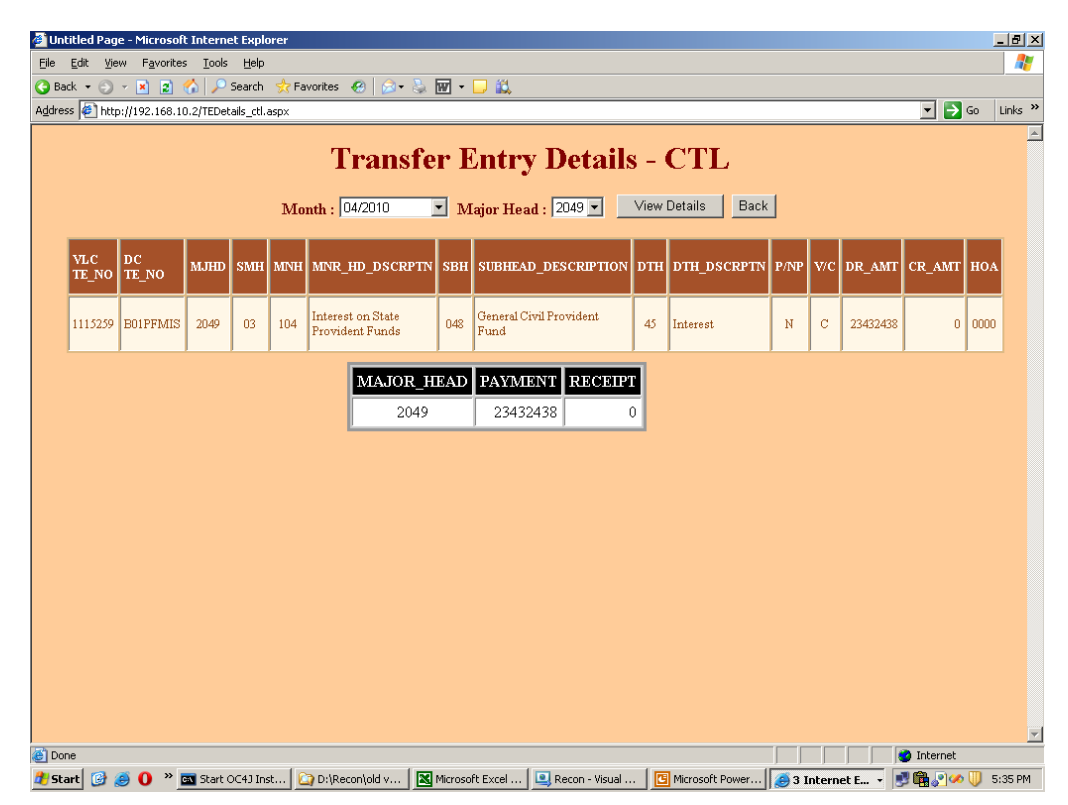

21. The CTL Transfer Entry details will be displayed based on the combination selected.

22. Click on the link 'Transfer Entry Details – Treasury TE' to display TE details.

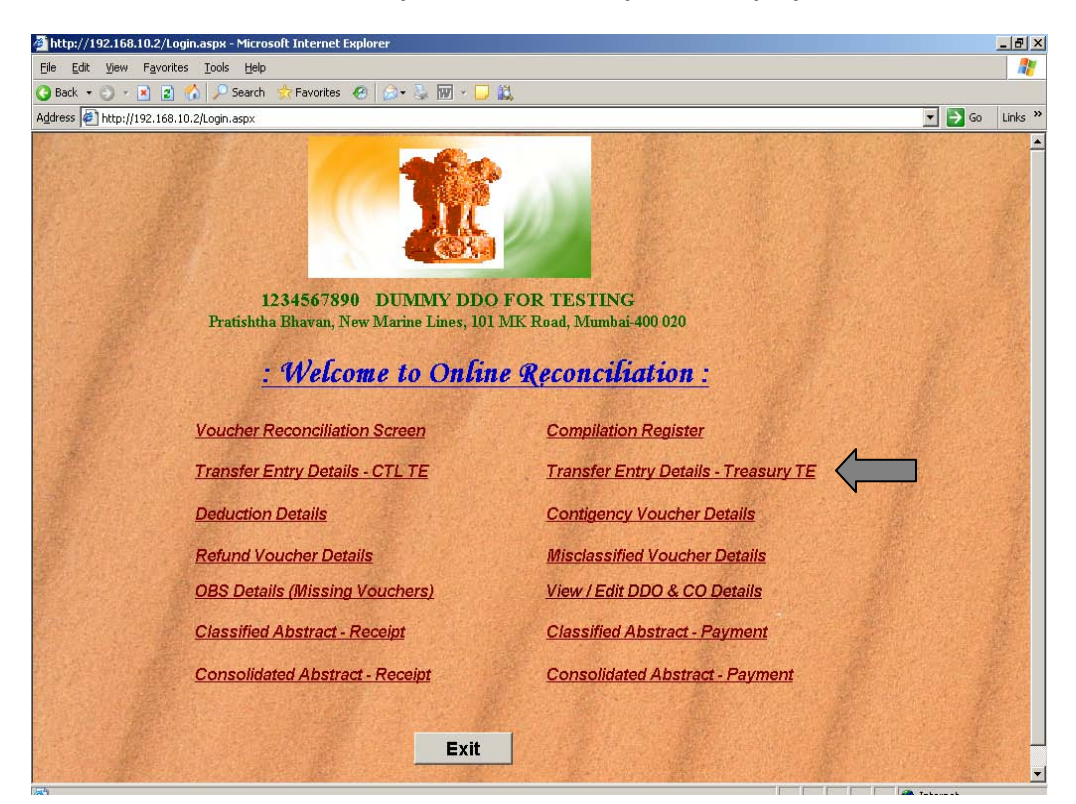

| ess   🛀 nutp://192.16 | 58.10.2/TeDel | ails_try.asp: | :       |        |       |     |        |       |      |            |        |             |        |      | 🗾 🔁 Go 🛛 L                                                   |
|-----------------------|---------------|---------------|---------|--------|-------|-----|--------|-------|------|------------|--------|-------------|--------|------|--------------------------------------------------------------|
|                       |               |               | Tra     | anst   | fer l | Ent | ry l   | Det   | ail  | <b>s</b> - | Tr     | easur       | у      |      |                                                              |
|                       |               | ľv            | Ionth : | 04/201 | 0     | • м | ajor H | ead : | 2071 | <b>-</b>   | View [ | Details   E | Back   |      |                                                              |
| TDEASIDV              | TE NO         | CRANT         | мш      | SMH    | MINH  | SCT | CSH    | SDH   | DW   | D/ND       | VIC    | DR/DEC      | AMOUNT | HOA  | DEMADES                                                      |
| HMEDNAGAR             | 1115260       | 0000          | 8658    | 00     | 111   | 501 | 0.511  | 010   | 00   | X          | x      | DFC         | 375694 | 2071 | BEING TRANSFER<br>ENTRY OF ISS FOI<br>THE MONTH OF<br>4/2010 |
| HMEDNAGAR             | 1115260       | 0000          | 8793    | 00     | 101   |     |        | 001   | 00   | x          | x      | DR          | 7806   | 2071 | BEING TRANSFER<br>ENTRY OF ISS FOI<br>THE MONTH OF<br>4/2010 |
| HMEDNAGAR             | 1115260       | 0000          | 8793    | 00     | 108   |     |        | 001   | 00   | x          | x      | DR          | 4738   | 2071 | BEING TRANSFER<br>ENTRY OF ISS FOI<br>THE MONTH OF<br>4/2010 |
| HMEDNAGAR             | 1115260       | 0000          | 8793    | 00     | 110   |     |        | 001   | 00   | x          | x      | DR          | 239532 | 2071 | BEING TRANSFER<br>ENTRY OF ISS FOI<br>THE MONTH OF<br>4/2010 |
| HMEDNAGAR             | 1115260       | 0000          | 8793    | 00     | 117   |     |        | 001   | 00   | x          | x      | DR          | 108042 | 2071 | BEING TRANSFER<br>ENTRY OF ISS FOI<br>THE MONTH OF<br>4/2010 |

23. The Treasury Transfer Entry details will be displayed based on the combination selected.

24. Click on the link 'Contingency Voucher Details' to view details.

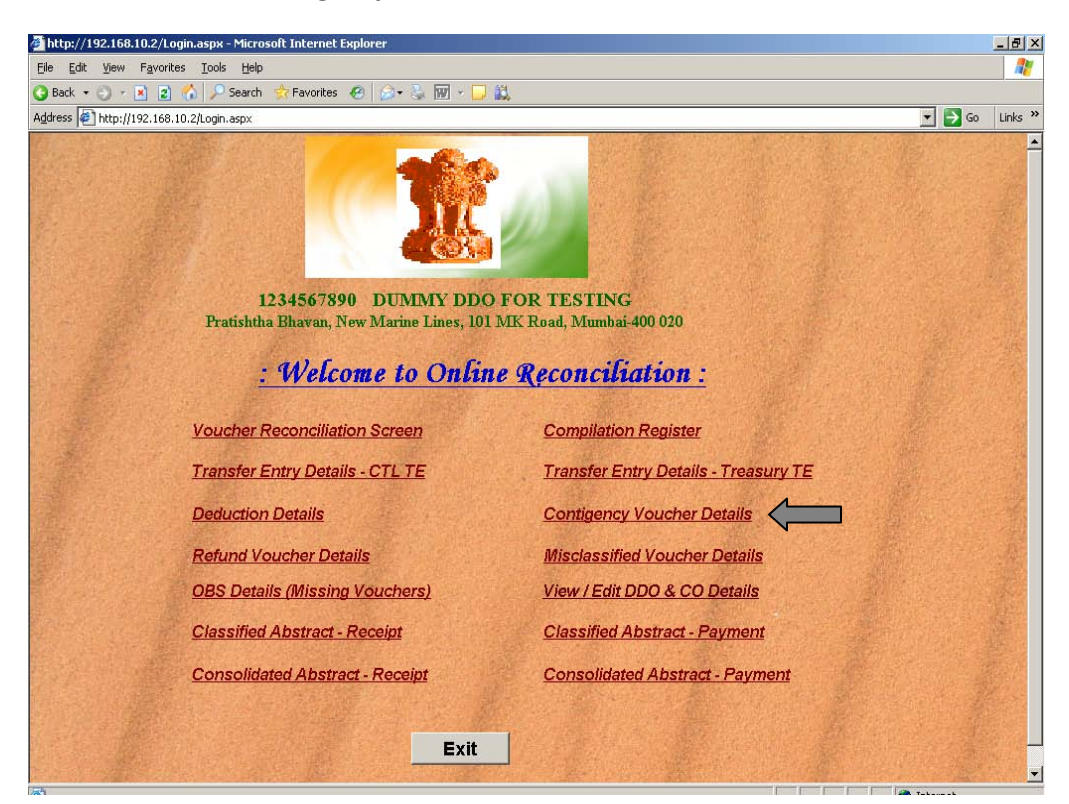

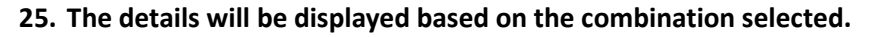

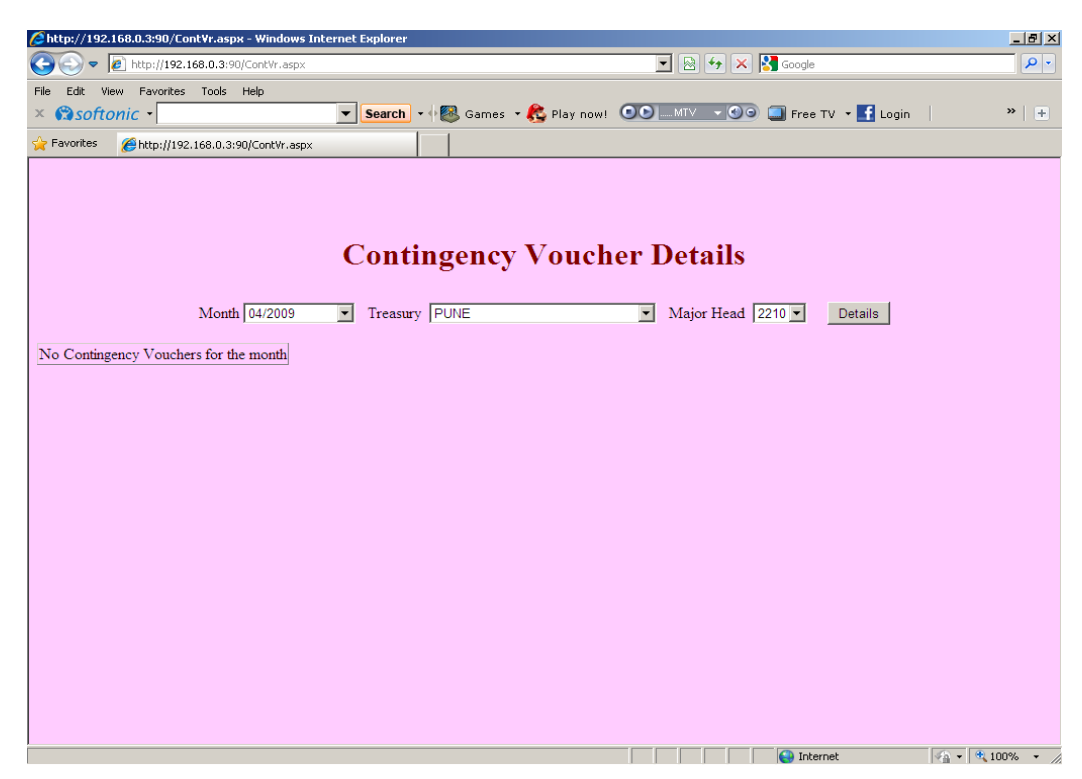

26. Click on the link 'Misclassified Voucher Details' to view the details.

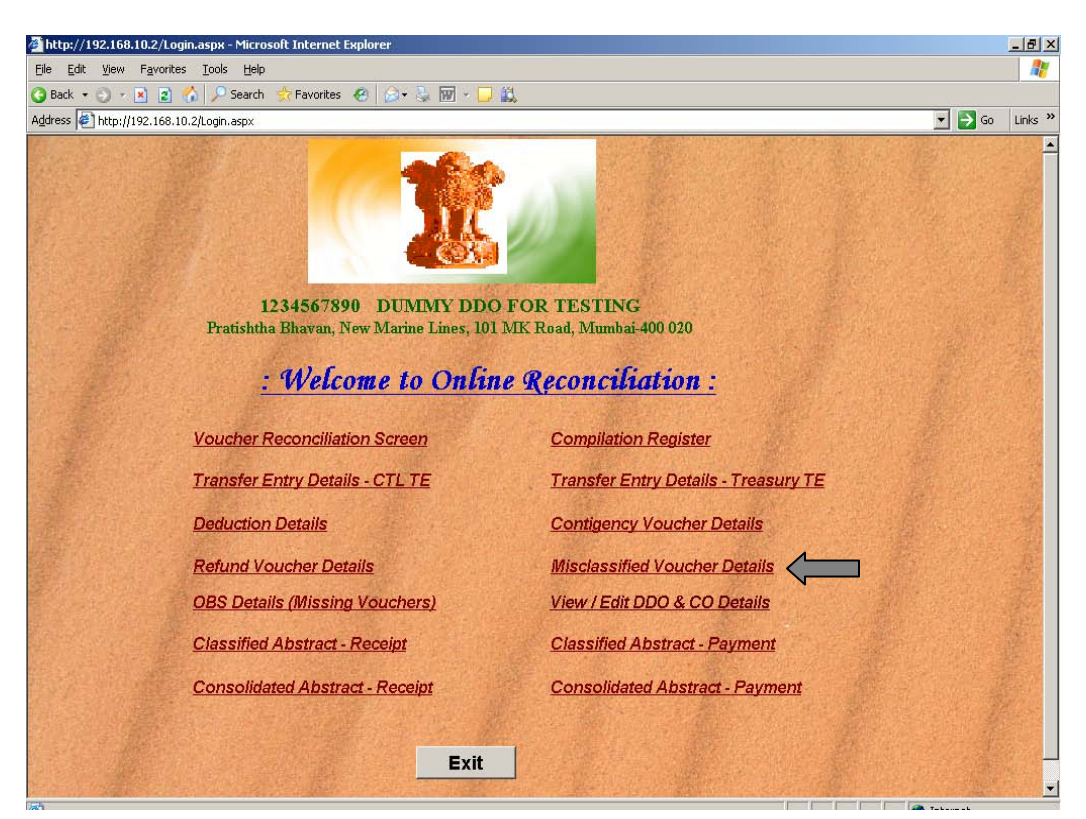

- Intp://192.1160.0.3:00/Misclassified/v.aspic

  File Edt View Favorites Tools Help

  Sontorric 

  File Edt View Favorites Tools Help
  Sontorric Sontorric
- 27. The details will be displayed based on the combination selected.

Misclassified vouchers are those vouchers which are misclassified by TO in wrong Major Head of DAA Suspense. For example the voucher pertaining to MH 2211 has been accounted by TO in DAA Suspense of MH 2210.

😜 Internet 🖓 + 🔍 100% + 🥢

28. Click on the link 'Deduction Details' to view the details.

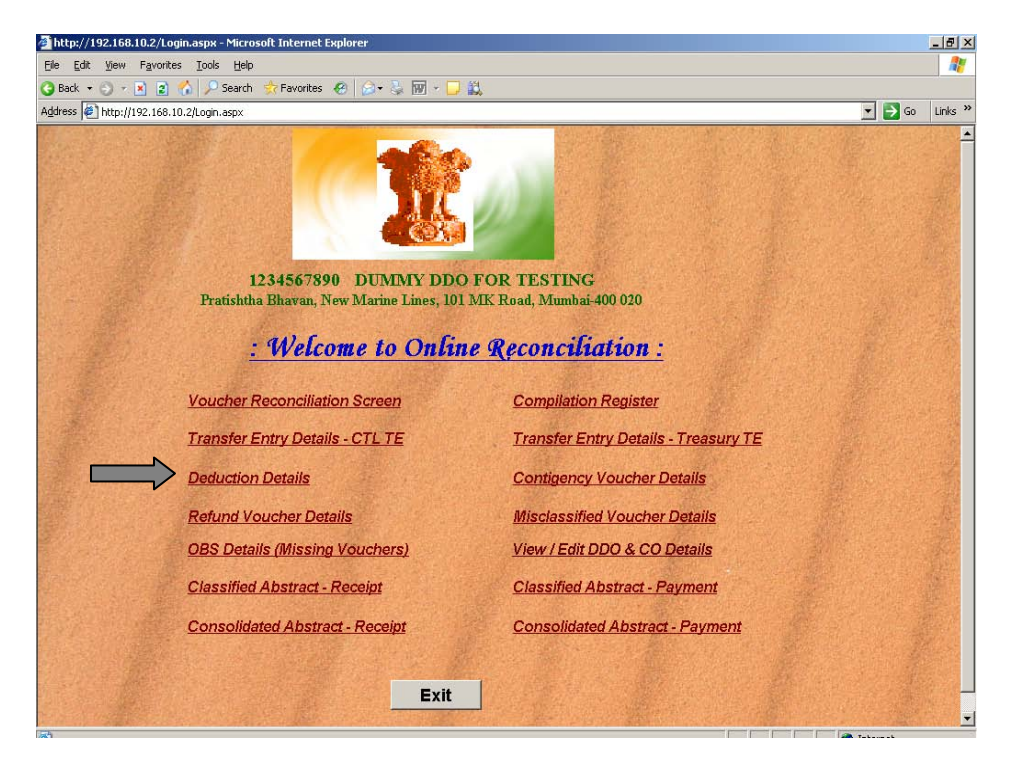

|                       | Solosso Dediaspx Thi      |                          |                                         |     |
|-----------------------|---------------------------|--------------------------|-----------------------------------------|-----|
| <b>7</b> 0 • E        | http://192.168.0.3:90/De  | d.aspx                   | 🔟 🖄 🌱 👗 🛐 Google                        |     |
| ile Edit View         | Favorites Tools Hel       | p                        |                                         |     |
| < 🕄 softon            | ic -                      | 💌 Search 🔹 🖓 🎯 Games 🔹 🤻 | Play now! 💽 MTV 🗸 🌚 🛄 Free TV 🝷 🛃 Login | » + |
| Favorites 🛛 👔         | 🗲 http://192.168.0.3:90/D | ed.aspx                  |                                         |     |
|                       |                           | Deduction De             | tails                                   |     |
|                       |                           |                          |                                         |     |
|                       | Month 04/2009             | Treasury PUNE            | Major Head 2210      Details            |     |
| Vr. No./<br>Gross Amt |                           | Deduction Details        | S                                       |     |
| 01000111111           | Vr.No.                    | Deduction Type           | Amount                                  |     |
| 000001                | 000001                    | HBA_INT                  | 1000                                    |     |
|                       | 000001                    | CLASS_III                | 3500                                    |     |
| 7450                  | 000001                    | HBA                      | 1650                                    |     |
|                       | 000001                    | MCA                      | 900                                     |     |
|                       | 000001                    | PCA/COMP                 | 400                                     |     |
|                       | Vr.No.                    | Deduction Type           | Amount                                  |     |
| 00002                 | 000002                    | CLASS_III                | 2500                                    |     |
|                       | 000002                    | HBA                      | 670                                     |     |
| 1470                  | 000002                    | MCA                      | 900                                     |     |
|                       | 000002                    | PCA/COMP                 | 400                                     |     |
|                       | Vr.No.                    | Deduction Type           | Amount                                  |     |
| 00003                 | 000003                    | HBA_INT                  | 2123                                    |     |
| 11050                 | 000003                    | CLASS_III                | 13560                                   |     |
| 1059                  | 000003                    | CLASS_IV                 | 11239                                   |     |
|                       | 000003                    | HBA                      | 8454                                    |     |
|                       | 000003                    | MCA                      | 4083                                    |     |
|                       | 000003                    | PCA/COMP                 | 1600                                    |     |
|                       | Vr.No.                    | Deduction Type           | Amount                                  |     |
| 000004                | 000004                    | CLASS III                | 1000                                    |     |

29. The deduction details will be displayed based on the combination selected.

30. Click on the link 'Refund Voucher Details' to view the details.

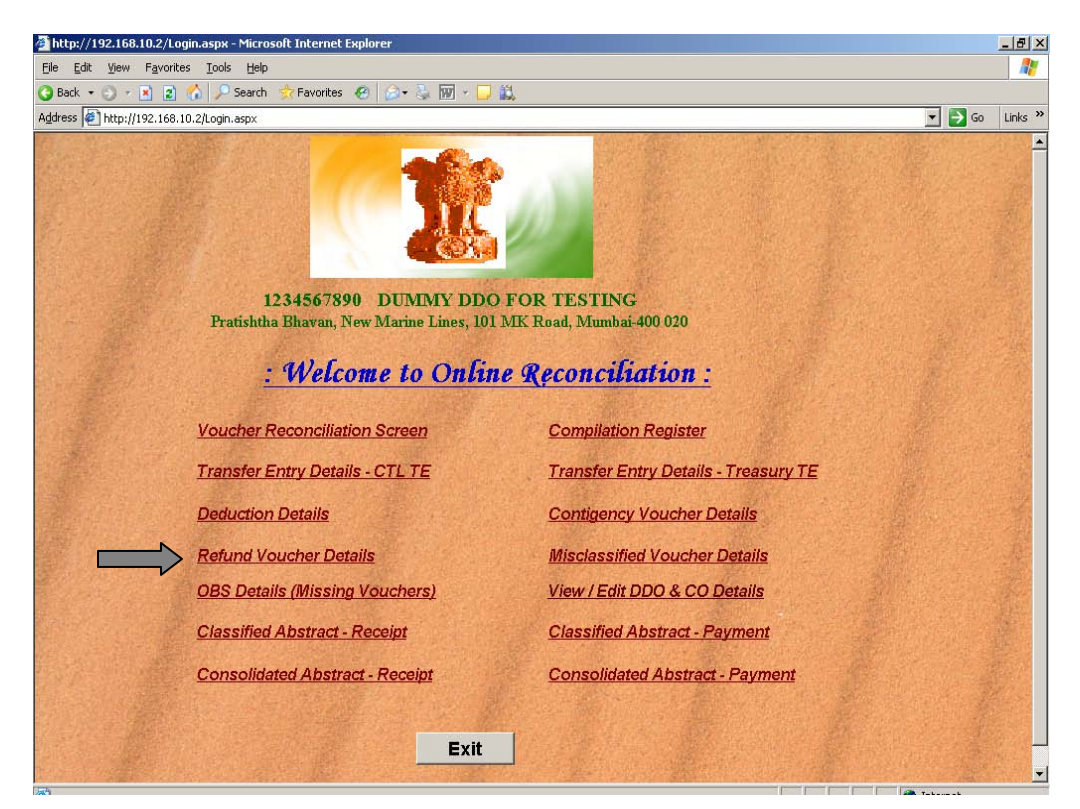

- Øhttp://192.168.0.3:90/Refund∀r.aspx Windows Internet Explore \_ 8 × 💌 🗟 🐓 🗙 🚼 Goog 2. Edit View Favorites Tools Help 💌 Search 🔹 🖗 🔀 Games 🔹 😤 Play now! 💿 🔍 💷 🖉 🕥 🛄 Free TV 🔹 🛃 Login » | + 😭 softonic 🝷 **Refund Voucher Details** ▼ Major Head 2210 ▼ Year 2009 ▼ Details Month 04/2009 Treasury PUNE No Refund Vouchers for the Month 📄 📄 💽 Internet Done
- **31.** The details will be displayed based on the combination selected.

32. Click on the link 'OBS Details (Missing Vouchers)' to view the details.

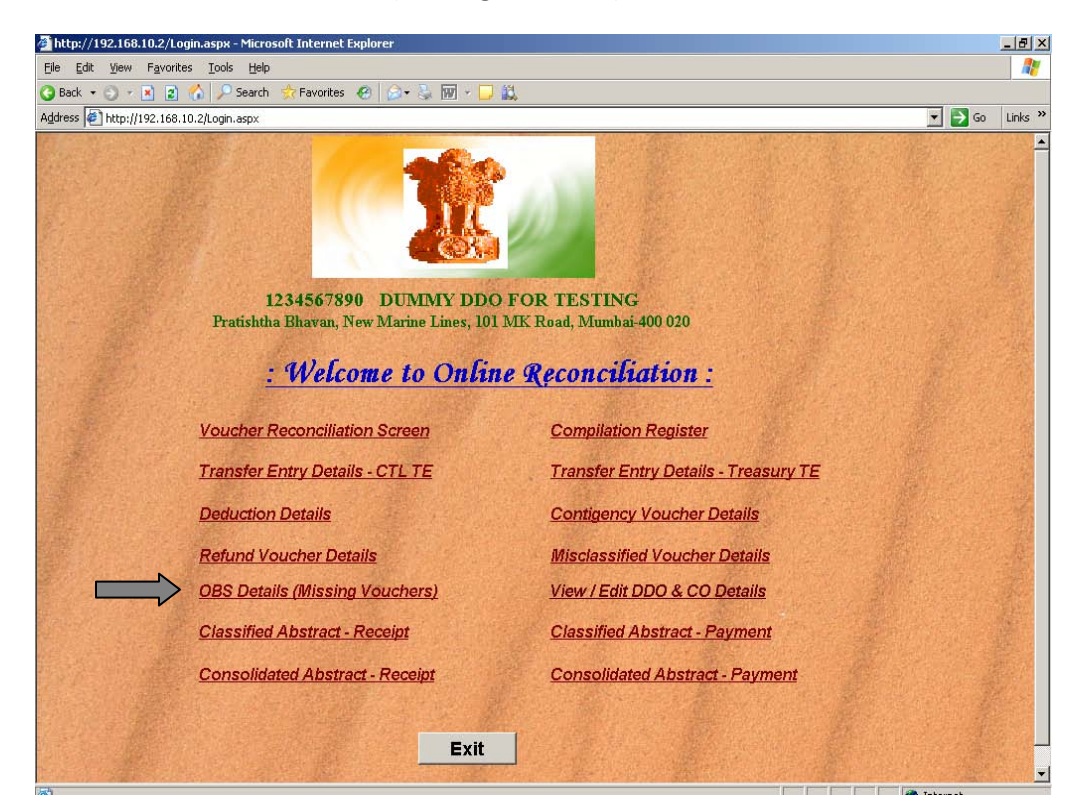

|     |         |                 | OI             | <b>BS Details (Missing Vouchers)</b>                                         |          |       |
|-----|---------|-----------------|----------------|------------------------------------------------------------------------------|----------|-------|
|     |         |                 |                | Major Head : 2055 💌 View Details Back                                        |          |       |
| JH  | MNTH    | TREASURY        | VLC_DDO_ID     | DDO_NAME                                                                     | VR_NO    | AMN   |
| 055 | 06/2010 | THANA           | 1201000450     | COMMISSIONER OF POLICE, THANE C/O, COMMISSIONER OF POLICE, THANE             | 000139   | 95:   |
| 055 | 06/2010 | THANA           | 1201000450     | COMMISSIONER OF POLICE, THANE C/O, COMMISSIONER OF POLICE, THANE             | 000103   | 40556 |
| 055 | 09/2010 | JALGAON         | 5301000362     | OFFICE SUPERINTENDENT, SUPERINTENDENT OF POLICE JALGAON                      | 000042   | 988   |
| 055 | 09/2010 | KOLHAPUR        | 2601000362     | P.A TO SUPDT. OF POLICE, KOLHAPUR, C/O SUPDT. OF POLICE, KOLHAPUR            | 000081   | 2488  |
| )55 | 09/2010 | KOLHAPUR        | 2601000362     | P.A.TO SUPDT. OF POLICE, KOLHAPUR, C/O SUPDT. OF POLICE, KOLHAPUR            | 000080   | 28059 |
|     | (Plo    | ease send the a | above vouchers | o the Office of the Pr. Accountant General (A&E)-I, Maharashtra, Mumbai imme | diately) |       |
|     |         |                 |                |                                                                              |          |       |
|     |         |                 |                |                                                                              |          |       |
|     |         |                 |                |                                                                              |          |       |
|     |         |                 |                |                                                                              |          |       |
|     |         |                 |                |                                                                              |          |       |

33. The details will be displayed based on the combination selected.

34. Click on the link 'Classified Abstract – Receipt' to view the details.

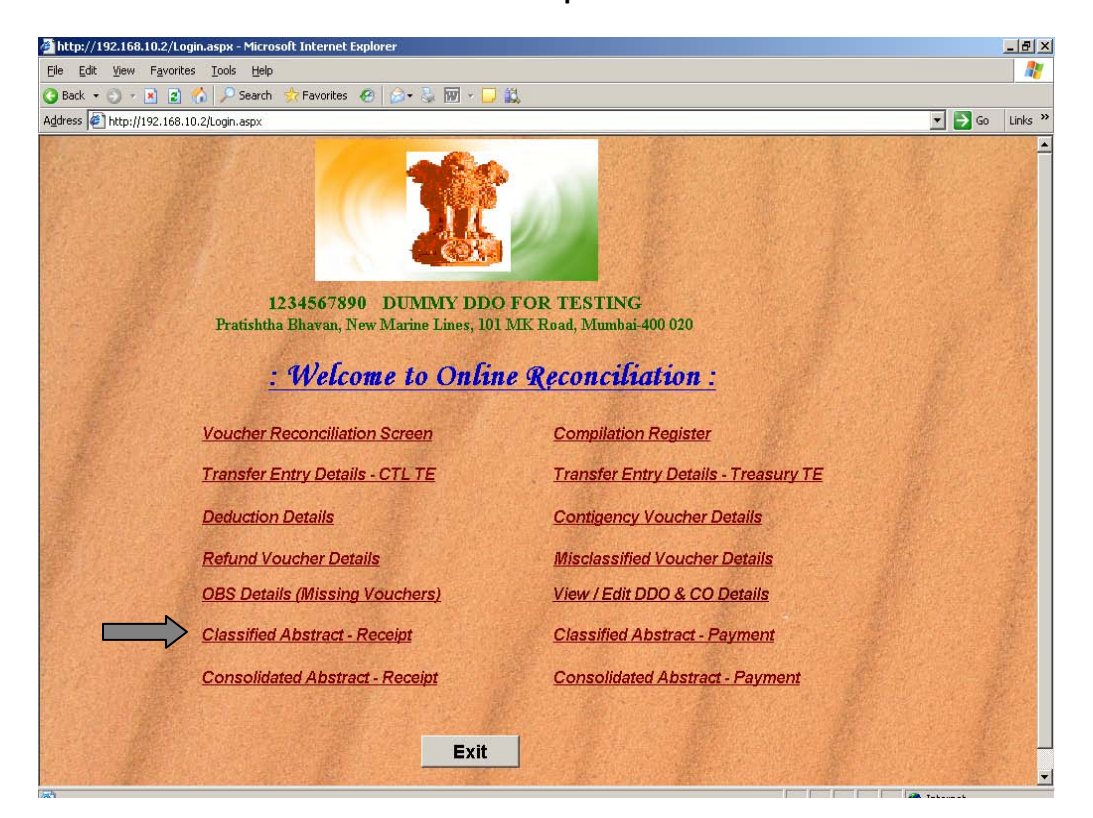

- Done

  Done

  Start

  Start

  Start

  Start

  Start

  Start

  Start

  Start

  Start

  Start

  Start

  Start

  Start

  Start

  Start

  Start

  Start

  Start

  Start

  Start

  Start

  Start

  Start

  Start

  Start

  Start

  Start

  Start

  Start

  Start

  Start

  Start

  Start

  Start

  Start

  Start

  Start

  Start

  Start

  Start

  Start

  Start

  Start

  Start

  Start

  Start

  Start

  Start

  Start

  Start

  Start

  Start

  Start

  Start

  Start

  Start

  Start

  Start

  Start

  Start

  Start

  Start

  Start

  Start

  Start

  Start

  Start

  Start

  Start

  Start

  Start

  Start

  Start

  Start

  Start

  Start

  Start

  Start

  Start

  Start

  Start

  Start

  Start

  Start

  Start

  Start

  Start

  Start

  Start

  Start

  Start

  Start

  Start

  Start

  Start

  Start

  Start

  Start

  Start

  Start

  Start

  Start

  Start

  Start

  Start

  Start

  Start

  Start

  Start

  Start

  Start

  Start

  Start

  Start

  Start

  Start

  Start

  Start

  Start

  Start

  Start

  Start

  Start

  Start

  Start

  Start

  Start

  Start

  Start

  Start

  Start

  Start

  Start

  Start

  Start

  Start

  Start

  Start

  Start

  Start

  Start

  Start

  Start

  Start

  Start

  Start

  Start

  Start

  Start

  Start

  Start

  Start

  Start

  Start

  Start

  Start

  Start

  Start

  Start

  Start

  Start

  Start

  Start

  Start

  Start

  Start

  Start

  Start

  Start

  Start

  Start

  Start

  Start

  Start

  Start

  Start

  Start

  Start

  Start

  Start

  Start

  Start

  Start

  Start

  Start

  Start

  Start

  Start

  Start

  Start

  Start

  Start

  Start

  Start

  Start

  Start

  Start

  Start

  Start

  Start

  Start

  Start

  Start

  Start

  Start

  Start

  Start

  Start

  Start

  Start

  Start

  Start

  Start

  Start

  Start

  Start

  Start

  Start

  Start

  Start

  Start

  Start

  Start

  Start

  Start

  Start

  Start

  Start

  Start

  Start

  Start

  Start

  Start

  Start

  Start

  Start

  Start

  Start

  Start

  Start

  Start

  Start

  Start

  Start

  Start

  Start

  Start

  Start

  Start

  Start

  Start

  Start

  Start

  Start

  Start

  Start

  Start

  Start

  Start

  Start

  Start

  Start

  Start

  Start

  Start

  Start

  Start

  Start

  Start

  Start
  Start

  Start
  Start

  Start

  Start

  Start

  Start

  Start

  Start

  Start

  Start

  Start

  Start

  Start

  Start

  Start

  Start

  Start

  Start

  Start

  Start
- 35. Select the Month and Major Head and click on 'Get Classified Abstract'

36. The details will be displayed based on the combination selected.

| <b>A</b>                 |           |            |          |               |               |                |             |               |                |               |             |                 |          |
|--------------------------|-----------|------------|----------|---------------|---------------|----------------|-------------|---------------|----------------|---------------|-------------|-----------------|----------|
| Sile Ci                  | /192.168  | .10.2/U    | assine   | a/005504      | 10.par - Mici | rosort Interne | et explorer |               |                |               |             |                 |          |
| Elle EU                  | n Ggin    |            |          |               | 🐣 Esueriko    | - <b>-</b>     |             |               |                |               |             |                 |          |
| O Back                   |           |            | 10.010   | - Search      |               | ° • 🔍 🖂 •      |             |               |                |               |             | <b></b>         | Links »  |
| Aguress                  | e nccp:// | 192.168.   | .10.2/C  | lassiried/UUs | 50410.pdr     | _              |             |               | -              |               |             | <b>_ _</b> G0   | LINKS    |
|                          |           | <b>-</b> - |          |               | 67 😑          | 68%            | - 🖬 🔛       | Find          | •              |               |             |                 |          |
|                          | REPORT ID | : GL_CLS   | SFD_RCP1 | r             |               |                | CLASSIFIE   | ED ABSTRA     | СТ             | 20-DEC-10 04: | 52 PM       |                 | <u> </u> |
|                          |           |            |          |               | мс            | ONTH           | 01-APR-10   | MAJO          | R HEAD         | 0055          | ]           |                 | Page     |
| 5.6.                     |           |            |          |               | MIC           |                |             |               |                |               | -           |                 | Fage     |
| 1943                     | NON<br>E  | 0000       |          |               |               |                |             |               |                |               |             |                 |          |
|                          |           | SMH        | 00       | NONE          | DTH           | JALGA          | ON NASI     | RAIGAD/ALIBAG | RATNAGIRI      | TRY TOTAL     | PAO         | CTL GRAND TO    | TAL      |
| ?                        |           | GSH        | 101      | 00550012      | 01 CHLN       | 626            | 95 843      | 9 136777      | 2797           | 774108        | 0           | 0 77            | 108      |
|                          |           | SBH        | 001      | SBH           | TOTAL         | 626            | 095 843     | 9 136777      | 2797           | 774108        | 0           | 0 774           | 108      |
|                          | L         |            |          | L             |               |                |             | · ·           |                |               |             |                 |          |
|                          |           |            |          |               |               |                |             |               |                |               |             |                 |          |
|                          |           |            |          |               |               |                |             |               |                |               |             |                 |          |
|                          |           |            |          |               |               |                |             |               |                |               |             |                 |          |
|                          |           |            |          |               |               |                |             |               |                |               |             |                 |          |
|                          |           |            |          |               |               |                |             |               |                |               |             |                 |          |
|                          |           |            |          |               |               |                |             |               |                |               |             |                 |          |
|                          |           |            |          |               |               |                |             |               |                |               |             |                 |          |
|                          |           |            |          |               |               |                |             |               |                |               |             |                 |          |
|                          |           |            |          |               |               |                |             |               |                |               |             |                 |          |
|                          |           |            |          |               |               |                |             |               |                |               |             |                 |          |
|                          |           |            |          |               |               |                |             |               |                |               |             |                 |          |
|                          |           |            |          |               |               |                |             |               |                |               |             |                 |          |
|                          |           |            |          |               |               |                |             |               |                |               |             |                 |          |
| $\overline{\mathcal{A}}$ |           |            |          |               |               |                |             |               |                |               |             |                 |          |
| 0                        |           |            |          |               |               |                |             |               |                |               |             |                 |          |
|                          |           |            |          |               |               |                |             |               |                |               |             |                 |          |
| 7=                       | 14.00 x   | 11.00 in   | •        |               |               |                |             |               |                |               |             |                 | ▼<br>►   |
| 🙆 Done                   | 11.00 X   |            |          |               |               |                |             |               |                |               |             | 🔄 🔮 Unknown Zon | •        |
| 🏄 Start                  | 1 🙆 🥭     | <b>0</b> » | 💽 St     | art OC4J I    | . 🔍 Recon     | i - Visu 🛛 🥩   | RECON@DAK   | Daily Schedu  | <b>}</b> G\ [[ | 🦻 http://192  | 3 Microsoft | 🖣 🗞 🛷 🛃 🕕       | 5:05 PM  |

| http://192.168.10.2/Login.aspx - Microsoft Internet Explorer    |                                             |
|-----------------------------------------------------------------|---------------------------------------------|
| ile Edit View Favorites Iools Help                              |                                             |
| ) Back 🔹 🕤 🔹 👔 🎧 🔎 Search 🤹 Favorites 🤗 😥 + 😓 🕅 🔹 📘             |                                             |
| dress @] http://192.168.10.2/Login.aspx                         | 🔽 🔁 Go 🛛 Links *                            |
| 12345677890 DUMMY DD<br>Pratishtha Bhavan, New Marine Lines, 10 | O FOR TESTING<br>11 MK Road, Mumbai-400 020 |
| : Welcome to Onli                                               | ne Reconciliation :                         |
| Voucher Reconciliation Screen                                   | Compilation Register                        |
| Transfer Entry Details - CTL TE                                 | Transfer Entry Details - Treasury TE        |
| Deduction Details                                               | Contigency Voucher Details                  |
| Refund Voucher Details                                          | Misclassified Voucher Details               |
| OBS Details (Missing Vouchers)                                  | View / Edit DDO & CO Details                |
| Classified Abstract - Receipt                                   | Classified Abstract - Payment               |
| Consolidated Abstract - Receipt                                 | Consolidated Abstract - Payment             |
| Exit                                                            |                                             |

**37.** Click on the link 'Classified Abstract – Payment' to view the details.

38. Select the Month and Major Head and click on 'Get Classified Abstract'

| 🚰 Untitled Page - Microsoft Internet Explorer                                                                                          | . <u>8</u> >       |
|----------------------------------------------------------------------------------------------------|--------------------|
| Elle Edit Yew Fgyorites Tools Help                                                                                                    | -                  |
| 🕜 Back 🔹 🗇 🕐 🖻 😰 🏠 🔑 Search 🕏 Favorites 🤣 📄 😓 🦓 📷 + 🖵 🚉                                                                                |                    |
| Address 🛃 http://192.168.10.2/ClassifiedSelect_P.aspx 🗾 🎅 😡                                                                            | Links <sup>×</sup> |
|                                                                                                    | 4                  |
|                                                                                                    |                    |
| CLASSIFIED ABSTRACT - PAYMENT                                                                                                    |                    |
|                                                                                                    |                    |
|                                                                                                    |                    |
|                                                                                                    |                    |
| Select Month  04/10 •                                                                                                    |                    |
|                                                                                                    |                    |
|                                                                                                    |                    |
| Select Major Head  2056 💌                                                                                                    |                    |
|                                                                                                    |                    |
|                                                                                                    |                    |
| Get Classifed Abstract Back                                                                                                    |                    |
|                                                                                                    |                    |
|                                                                                                    |                    |
|                                                                                                    |                    |
|                                                                                                    |                    |
|                                                                                                    |                    |
|                                                                                                    |                    |
|                                                                                                    |                    |
|                                                                                                    |                    |
|                                                                                                    |                    |
|                                                                                                    |                    |
|                                                                                                    |                    |
|                                                                                                    | -                  |
|                                                                                                    |                    |
| 📶 Start   🧭 🕖 🍼 🛄 Start OC4J I   🖳 Recon - Visu   🗮 RECON@DAK   👰 Daily Schedu   🎑 G:\ 👘 🛛   🏟 Untitled Pa   🛄 3 Microsoft 🚽 🚿 🛷 🛒 🔱 5 | .04 PM             |

| The              | det            | ails      | will l              | be dis        | played b             | ased on         | the comb              | bination s         | selected   | •                |              |      |
|------------------|----------------|-----------|---------------------|---------------|----------------------|-----------------|-----------------------|--------------------|------------|------------------|--------------|------|
| 🧐 http:/         | /192.16        | 58.10.2   | /Classified/        | 20550410.p    | odf - Microsoft Inte | rnet Explorer   |                       |                    |            |                  |              | 6    |
| Eile Eo          | dit G <u>o</u> | To Fa     | vorites <u>H</u> el | p             |                      |                 |                       |                    |            |                  |              |      |
| 🕓 Back           | - 🕤            | - 💌       | 2 🏠 🔎               | )Search 🚽     | 7 Favorites 🛛 🔗      | )+ 😓 🖂 🖵 🗱      | L                     |                    |            |                  |              |      |
| A <u>d</u> dress | 🥙 http         | //192.1   | 68.10.2/Clas        | sified/205504 | 10.pdf               |                 |                       |                    |            |                  | 💌 🔁 Go       | Link |
|                  | H              | <u>.</u>  | 💠 📫                 | 1 / 2         | 6 🛛 😑 💌 🔽 71%        | - 🖬 😫           | Find                  | •                  |            |                  |              |      |
| ľ                |                |           |                     |               |                      | CLASS<br>01-API | IFIED ABST<br>R-10 M. | 'RACT<br>AJOR HEAD | 15<br>2055 | -NOV-10 05:12 PM |              |      |
| <u>éé</u>        | NON            | PLAN      |                     |               |                      |                 |                       |                    |            |                  |              |      |
|                  | B              | 01        | Police Admin        | istration     |                      |                 |                       |                    |            |                  |              |      |
| ?                | SMH<br>MNH     | 00<br>001 | VOTED<br>20550014   | DTH           | KOLHAPUR             | NASIK           | PUNE                  | THANA              | TRY TOTAL  | PAO              | CTL GRAND TO | TAL  |
|                  | GSH            | 001       |                     | 01 VCH        | 712151               | 641315          | 2891399               | 661649             | 4906514    | 0                | Q 490        | 6514 |
|                  | 3511           | 001       | SDU.                | TOTAL         | 712151               | 641315          | 2891399               | 661649             | 4906514    | d                | 0 49         | 0651 |

\_ 8 ×

•

💌 🔁 Go 🛛 Links 🂙

490651

0

39. The details w

- 14.00 × 11.00 in 🔮 Unknown Zone 🙆 Don 🐮 Start 🞯 🥭 🚺 » 🔤 Start OC4J I... 🖳 Recon - Visu... 🧝 RECON@DAK 🛛 👰 Daily Schedu... 🔯 G:\ 📀 http://192.... 🖪 3 Microsoft... 🚽 📚 🛷 💐 🕕 5:05 PM
- 40. Click on the link 'Consolidated Abstract Receipt' to view the details

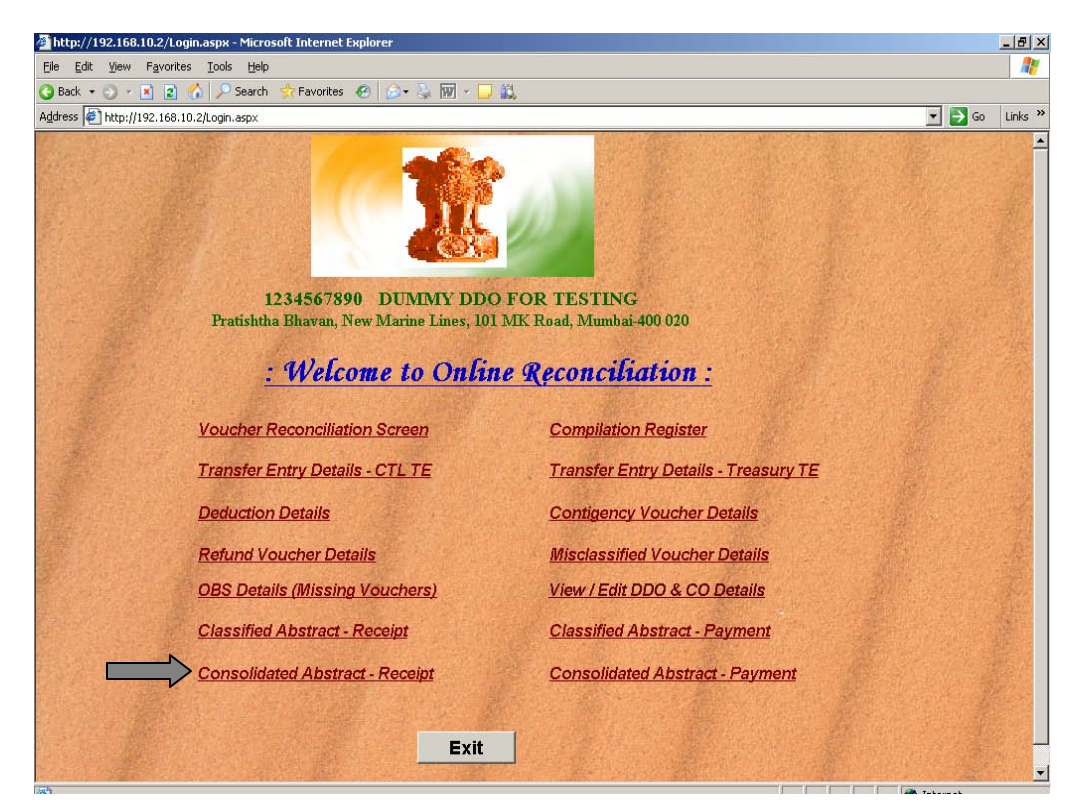

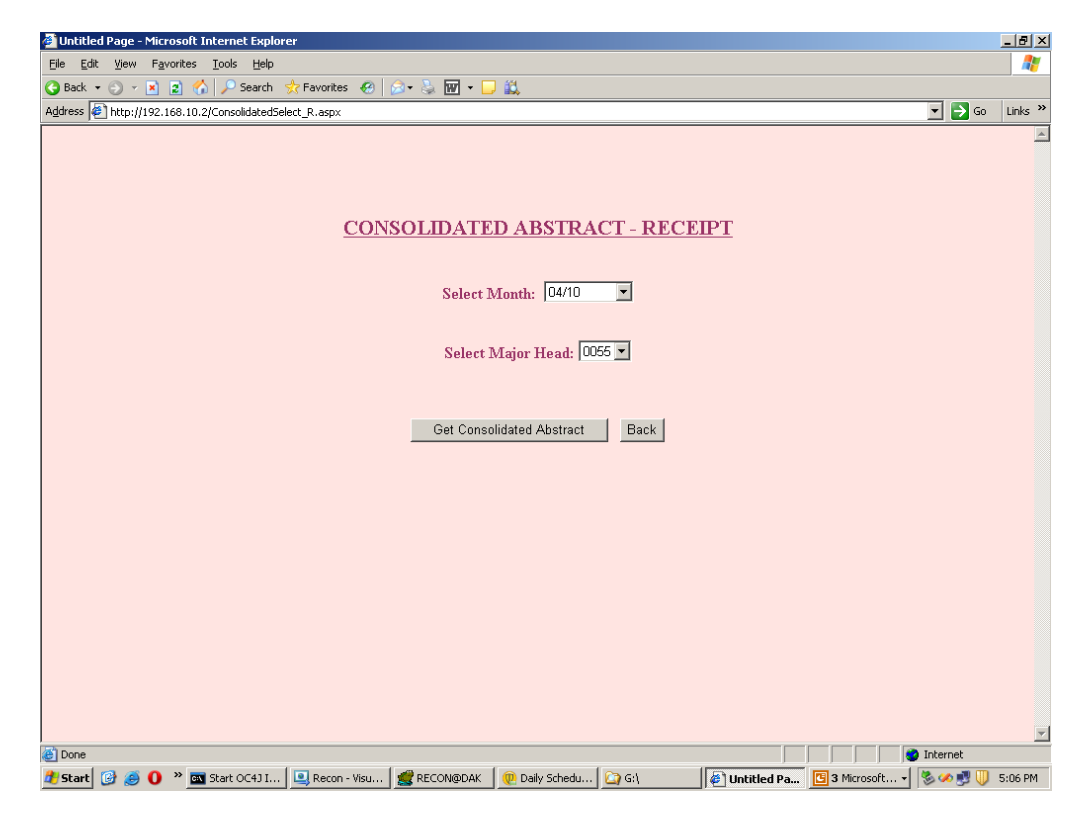

41. Select the Month and Major Head and click on 'Get Consolidated Abstract'

42. The details will be displayed based on the combination selected

| http://192.168.10.2/Cons                                    | solida | ited/        | '00550410.pdf - Microsof          | t Internet Explorer       |             |     |             |              |                 | _ 2             |
|-------------------------------------------------------------|--------|--------------|-----------------------------------|---------------------------|-------------|-----|-------------|--------------|-----------------|-----------------|
| Ele Edit Go To Favorites Help 🦧                             |        |              |                                   |                           |             |     |             |              |                 |                 |
| 🗿 Back + 💿 - 💽 😰 🏠 🔎 Search 👷 Favorites 🛷 🗇 💿 - 🚴 🗔 🖵 🧸     |        |              |                                   |                           |             |     |             |              |                 |                 |
| ågåress 🐌 http://192.168.10.2/Consolidated/00550410.pdf     |        |              |                                   |                           |             |     |             |              |                 |                 |
| 🖶 🔛   🖕 +   💠 🍁 1   / 4   😕 🖲 66% +   😸 🚱   Find            |        |              |                                   |                           |             |     |             |              |                 |                 |
| 2010-11 DEPARTMENTAL CONSOLIDATED ABSTRACT VLC SECTION      |        |              |                                   |                           |             |     |             |              |                 |                 |
| MONTH: 01-APR-10 MAJOR HEAD: 0055 20-DEC-10.04:00 PM Page 1 |        |              |                                   |                           |             |     |             |              |                 |                 |
| GRANT NO P V S<br>DSCRPTN NP C MH                           | MNH    | SBH          | SB                                | CRC CODE                  |             | DTH | MAINOFFICE  | PAO          | NAGPUR          | PROGRESSIVE     |
| 0000 X N 00                                                 | 101    | 001          | 00550012                          |                           |             | 01  | 7,74,108    | c            | 7,59,173        | 15,33,281       |
| ?                                                           |        | SBH          | Police supplied to other Governme | ents                      |             | 02  | o           | C            | 25,396          | 25,396          |
|                                                             |        | TOTAL        |                                   |                           |             |     | 7,74,108    | C            | 7,84,569        | 15,58,677       |
|                                                             |        | 006          | 00550066                          |                           |             | 00  | 63,55,458   | C            | 69,538          | 64,24,996       |
|                                                             | h      | SBH<br>TOTAL | Contribution towards Rly Police   |                           |             |     | 63,55,458   | C            | 69,538          | 64,24,996       |
|                                                             |        | 007          | 00550075                          |                           |             | 00  | 2,41,053    | C            | 10,520          | 2,51,573        |
|                                                             |        | SBH<br>TOTAL | Recoveries from Other Governme    | nts                       |             |     | 2,41,053    | C            | 10,520          | 2,51,573        |
|                                                             | 1      | MNH          |                                   |                           |             |     | 73,70,619   | C            | 8,64,627        | 82,35,246       |
|                                                             | 102    | 002          | 00550021                          |                           |             | 00  | 29,56,783   | C            | 13,84,958       | 43,41,741       |
|                                                             | 'n     | SBH<br>TOTAL | Police supplied to other parties  |                           |             |     | 29,56,783   | C            | 13,84,958       | 43,41,741       |
|                                                             | 1      | MNH          |                                   |                           |             |     | 29,56,783   | c            | 13,84,958       | 43,41,741       |
|                                                             | 103    | 008          | 00550084                          |                           |             | 00  | 1,98,70,107 | 0            | 13,57,662       | 2,12,27,769     |
|                                                             | 1      | SBH<br>TOTAL | Miscellaneous                     |                           |             |     | 1,98,70,107 | C            | 13,57,662       | 2,12,27,769     |
|                                                             |        | 009          | 00550093                          |                           |             | 00  | 4,49,480    | 0            | 0               | 4,49,480        |
|                                                             |        | SBH<br>TOTAL | Fees from Other State Candidates  | at Police Training School |             |     | 4,49,480    | C            | 0               | 4,49,480        |
|                                                             |        | 010          | 00550101                          |                           |             | 00  | 94,326      | C            | 4,19,896        | 5,14,222        |
|                                                             |        | SBH<br>TOTAL | Receipts under Public Conveyance  | Act                       |             |     | 94,326      | C            | 4,19,896        | 5,14,222        |
| 0                                                           |        | 011          | 00550119                          |                           |             | 00  | 1,69,608    | c            | 2,504           | 1,72,11         |
|                                                             |        | SBH<br>TOTAL | Recoveries on account of Messes   | and Canteens              |             |     | 1,69,608    | C            | 2,504           | 1,72,112        |
| <b>Fe</b>                                                   |        | 012          | 00550128                          |                           |             | 00  | 7,06,442    | C            | 6,67,921        | 13,74,363       |
| 14.00 × 11.00 in                                            |        |              | · · · · ·                         |                           |             |     |             |              |                 |                 |
| Done                                                        |        |              |                                   |                           |             |     |             |              |                 | Unknown Zone    |
| 🖁 Start 🞯 🥑 0 🕷 🖬                                           | 🛛 Star | rt OC        | 43 I 🖳 Recon - Visu               | 🕵 RECON@DAK               | 🧶 Daily Sch | edu | 🞑 G:\       | 📀 http://192 | 🕒 3 Microsoft 🗸 | 🏷 🛷 😼 🕕 5:06 PN |

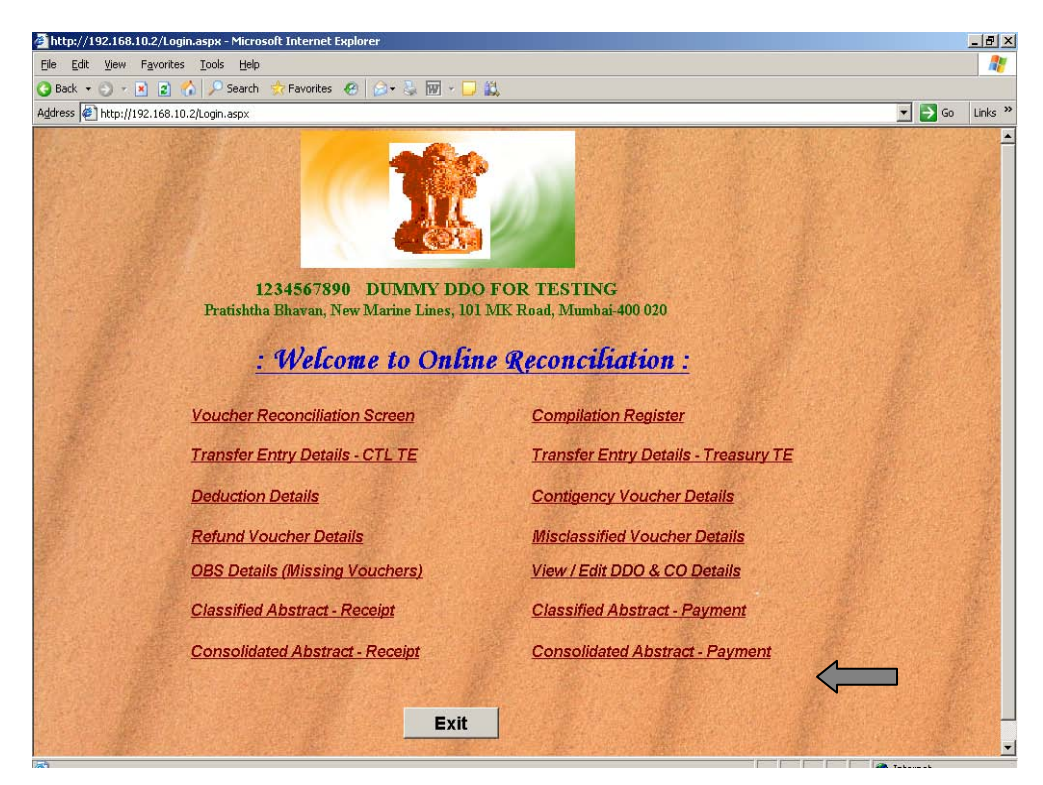

43. Click on the link 'Consolidated Abstract - Payment' to view the details

44. Select the Month and Major Head and click on 'Get Consolidated Abstract'

| 🛃 Untitled Page - Microsoft Internet Explorer                                                                     |        | _ 8 ×   |
|----------------------------------------------------------------------------------------------------|--------|---------|
| Elle Edit Vjew Favorites Iools Help                                                                               |        | _       |
| 😮 Back 🔹 🕑 🖌 🗵 🕐 🖉 🖉 Favorites  🥹 😨 🖕 🚉                                                                           |        |         |
| Agdress 🛃 http://192.168.10.2/ConsolidatedSelect_P.aspx                                                           | • 🛃 😡  | Links » |
|                                                                                                    |        | *       |
|                                                                                                    |        |         |
| CONSOLIDATED ABSTRACT - PAYMENT                                                                                   |        |         |
|                                                                                                    |        |         |
|                                                                                                    |        |         |
|                                                                                                    |        |         |
|                                                                                                    |        |         |
|                                                                                                    |        |         |
|                                                                                                    |        |         |
| Select Major Head: 2055 💌                                                                                         |        |         |
|                                                                                                    |        |         |
|                                                                                                    |        |         |
| Get Consolidated Abstract Back                                                                                    |        |         |
|                                                                                                    |        |         |
|                                                                                                    |        |         |
|                                                                                                    |        |         |
|                                                                                                    |        |         |
|                                                                                                    |        |         |
|                                                                                                    |        |         |
|                                                                                                    |        |         |
|                                                                                                    |        |         |
|                                                                                                    |        |         |
|                                                                                                    |        |         |
|                                                                                                    |        |         |
|                                                                                                    |        | -       |
| 🕘 Done                                                                                                    | ternet |         |
| 🎢 Start 🕝 🙉 🚺 » 🚾 Start OC4J I 🔍 Recon - Visu 🛒 RECON@DAK 🛛 @ Daily Schedu 🔽 G () 🕼 Untitled Pa 🚺 3 Microsoft 🗸 🗞 | 🕢 🗾 🕕  | 5:07 PM |

| http://192.168.10.2/Co         | onsolie     | dated       | /20550410.pdf - Micro        | soft Internet Explorer |               |     |                |              |                 | - 8             |
|--------------------------------|-------------|-------------|------------------------------|------------------------|---------------|-----|----------------|--------------|-----------------|-----------------|
| Eile Edit Go To Favor          | rites       | Help        |                              |                        |               |     |                |              |                 |                 |
| 3 Back 🔹 🕤 👻 👔                 | 1           | 🔎 si        | earch 👷 Favorites            | ) 🔝 - 😓 🖂 🛛            | ŭ,            |     |                |              |                 |                 |
| Address 🛃 http://192.168.      | .10.2/0     | onsolio     | dated/20550410.pdf           |                        |               |     |                |              |                 | 💌 🄁 Go 🛛 Links  |
| 8 🗎 🗳 - I                      |             | \$          | 1 / 3 😑 💌                    | 66% • 📑 🔮              | Find          | _   | •              |              |                 |                 |
| 2010-1:                        | 1           |             | DEPARTMENTA                  | l Consolidated .       | Abstract      |     |                | VLC SECTION  | N               |                 |
|                                |             | мо          | NTH: 01-APR                  | 10 MAJOR I             | HEAD :        | 20  | 08-DEC-10      | 0 06:57 PM   | Pa              | ige 1           |
| GRANT NO P V<br>DSCRPTN NP C N | S MNI<br>MH | SBH         |                              | CRC CODE               |               | DTH | MAINOFFICE     | PAO          | NAGPUR          | PROGRESSIVE     |
| B01 N V 0                      | 00 001      | 001         | 20550014                     |                        |               | 01  | 49,06,514      | 0            | 34,49,258       | 83,55,772       |
| Police<br>Administration       |             | SBH<br>TOTA | Inspectorate Of Police       |                        |               |     | 49,06,514      | 0            | 34,49,258       | 83,55,772       |
|                                |             | MNH         |                              |                        |               |     | 49,06,514      | 0            | 34,49,258       | 83,55,772       |
|                                | 003         | 002         | 20550023                     |                        |               | 01  | 2,12,30,867    | 0            | 2,06,85,447     | 4,19,16,314     |
|                                |             | SBH<br>TOTA | Police Training Schools      |                        |               |     | 2,12,30,867    | 0            | 2,06,85,447     | 4,19,16,314     |
|                                |             | MNH         | 1                            |                        |               |     | 2,12,30,867    | 0            | 2,06,85,447     | 4,19,16,314     |
|                                | 101         | 005         | 20550052                     |                        |               | 01  | 95,45,767      | 0            | 90,19,043       | 1,85,64,810     |
|                                |             | SBH         | Anti-Corruption Bureau       |                        |               | 05  | 0              | 0            | 3,000           | 3,000           |
|                                |             | TOTA        | 4                            |                        |               | 06  | o              | 0            | 4,921           | 4,921           |
|                                |             |             |                              |                        |               | 11  | Q              | 0            | 18,717          | 18,717          |
|                                |             |             |                              |                        |               | 13  | 0              | 0            | 11,820          | 11,820          |
|                                |             |             |                              |                        |               |     | 95,45,767      | 0            | 90,57,501       | 1,86,03,268     |
|                                |             | 043         | 20550435                     |                        |               | 01  | 3,68,01,493    | 0            | 1,35,95,712     | 5,03,97,205     |
|                                |             | SBH<br>TOTA | untelligence Department<br>L |                        |               |     | 3,68,01,493    | 0            | 1,35,95,712     | 5,03,97,205     |
|                                |             | 057         | 20550571                     |                        |               | 01  | 18,02,660      | 0            | 23,05,159       | 41,07,819       |
|                                |             | SBH<br>TOTA | AntiTerrorist Squad<br>L     |                        |               |     | 18,02,660      | 0            | 23,05,159       | 41,07,819       |
|                                |             | MNH         |                              |                        |               |     | 4,81,49,920    | 0            | 2,49,58,372     | 7,31,08,292     |
|                                | 105         | 006         | 20550061                     |                        |               | 01  | 2,41,01,250    | 0            | 87,71,368       | 3,28,72,618     |
| 9                              |             | SBH<br>TOTA | Border Security Force        |                        |               |     | 2,41,01,250    | 0            | 87,71,368       | 3,28,72,618     |
|                                |             | MNH         |                              |                        |               |     | 2,41,01,250    | 0            | 87,71,368       | 3,28,72,618     |
| <b>1</b>                       | 105         | 016         | 20550168                     |                        |               | 01  | 1,97,89,21,029 | 0            | 1,44,58,71,981  | 3,42,47,93,010  |
| 14.00 × 11.00 in               | •           |             |                              |                        |               | _   |                |              |                 | <b>)</b>        |
| Done                           |             |             |                              |                        |               |     |                |              |                 | Unknown Zone    |
| 🛃 Start 😼 🎒 🚺 👋                | CX S        | art OC      | 243 I 🖳 Recon - Visu         | 🧝 RECON@DAK            | 👰 Daily Sched | du  | 😂 G:\          | 📀 http://192 | 🕒 3 Microsoft 🔻 | 🏷 🛷 🗾 🕕 5:07 PM |

45. The details will be displayed based on the combination selected

46. To view or edit the details of DDO / CO click on the link 'View/Edit DDO & CO Details'

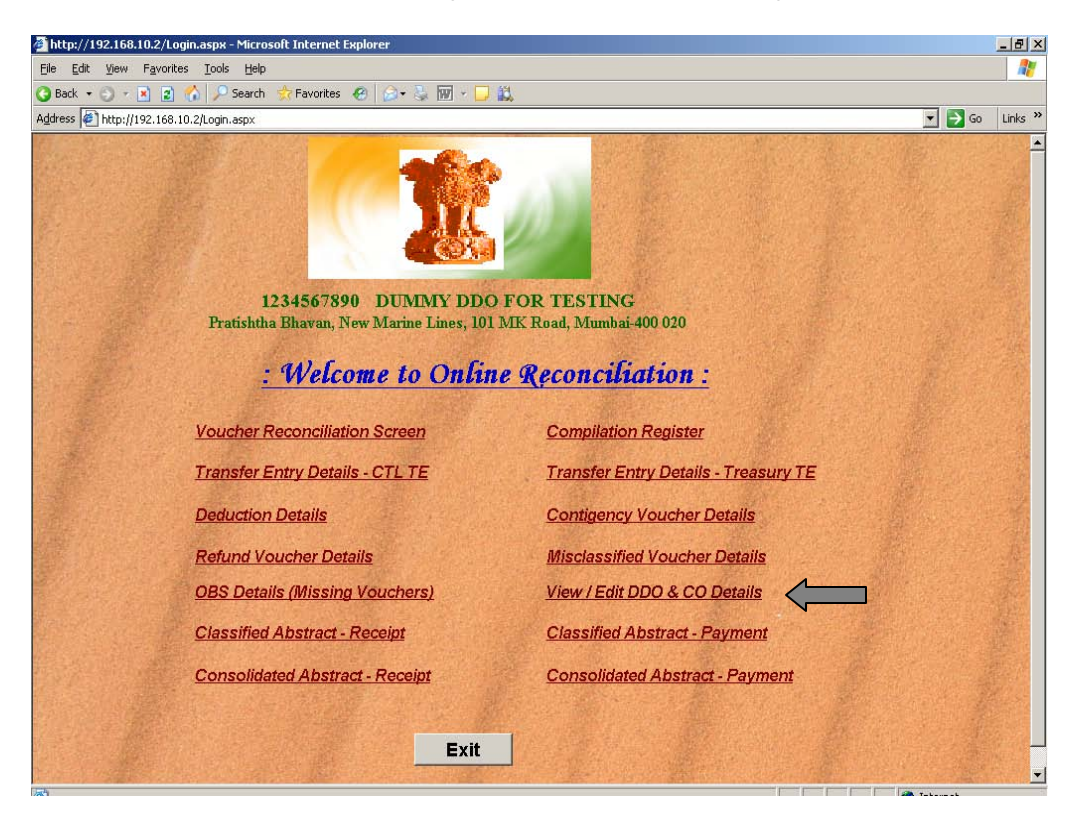

\* \* \* \*